#### 7 参考資料 操作マニュアル

#### 7.1 システムの利用環境

モデルを実行するにあたり必要なソフト・作業環境は以下の通りである。

ArcView9.0、VBランタイム

(ArcView9.0 をインストールするために、以下動作環境が必要)

基本ソフトウェア

Windows 2000 Professional, Windows NT 4.0, Windows XP Home Edition,

Windows XP Professional Edition、Windows 2000 Advanced Server、Windows Server 2003 サービスパック/パッチ

Windows 2000: SP1、SP2、SP3、SP4 (オプション)

Windows NT 4.0 : SP 6a

Windows XP: SP1、SP2(制限付きサポート\*)

プロセッサ Intel Pentium または Intel Xeon プロセッサ (32 bit)

CPU の速度 800 MHz(必須) 1.0 GHz(推奨)

メモリ/RAM 256 MB (必須) 512 MB 以上(推奨)

ディスク容量 605MB NTFS 695MB FAT32

#### 7.2 システムのインストール

報告書に添付されている CD-R をパソコンにセットし、エクスプローラ等で CD-R ドラ イブの内容が表示される。CD-R には複数のフォルダーがある。インストールの際には「イ ンターフェイス」のフォルダーを一式、パソコンの C ドライブ(推奨)にコピーする。フ ォルダー名は自由に変更することができる。

#### 7.3 システムの操作方法

#### 7.3.1 計算準備およびシステム起動

水循環一物質循環一東京湾内の一連の計算は、ケースごとのフォルダを作成して計算を 行う。まず、¥¥Home¥org¥以下のファイルをすべてコピーし、¥¥Home¥ケース 0¥のように 計算フォルダを作成し、¥¥Home¥CaseDir.txtに以下に示すように、計算フォルダを記す。

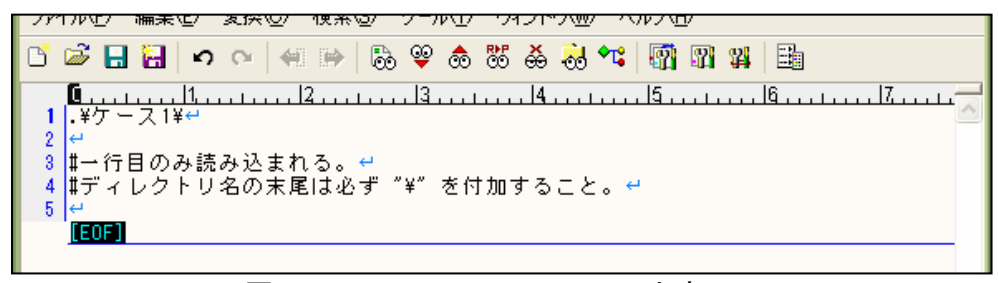

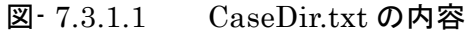

以後のパラメータの設定、施策の設定、計算等はすべて¥¥Home¥ケース 0¥内で行う。 ここで、<u>¥¥Home¥東京湾.mdx</u>をダブルクリックし、システムを起動させる。

GIS システムが起動したら、メニューバー(画面の右上)に①パラメータの入力、②施 策の選定、③モデルの実行、④結果の可視化が表示されていることを確認する。

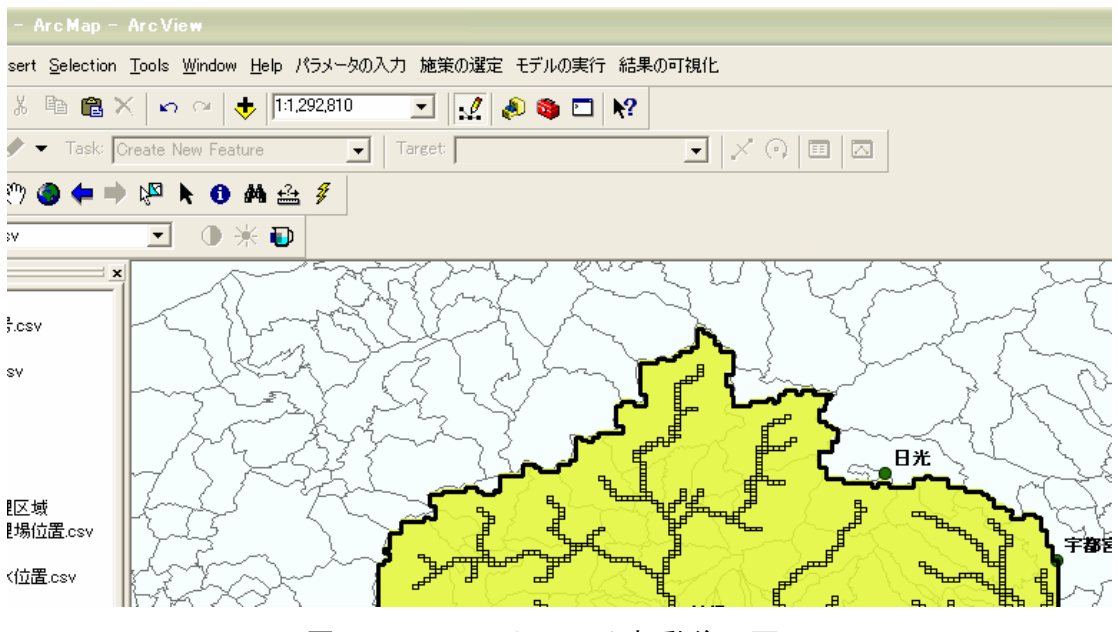

図-7.3.1.2 システム起動後の画面

以下、下記のフローチャートの手順で計算を行う。

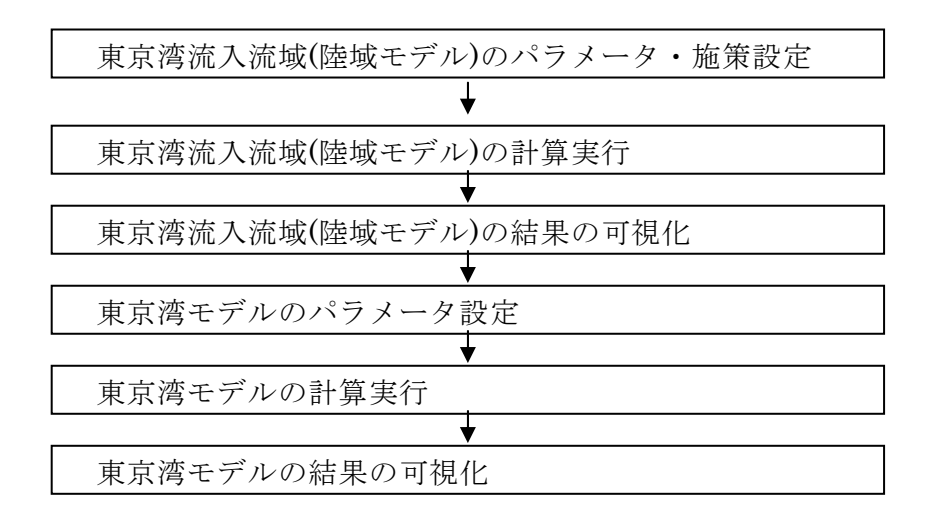

#### 7.3.2 東京湾流入流域(陸域モデル)の計算

#### (1) パラメータの入力

「パラメータの入力」では、「水循環モデル」、「物質循環モデル」のデータまたはパラメ ータの確認・変更を行う。

| View                                       |
|--------------------------------------------|
| s Window Help パラメータの入力 施策の選定 モデルの実行 結果の可視化 |
| 🖸 🗠 🔸 🏗 🍰 水循環モデル                           |
| New Feature A 東京湾モデル                       |
| <b>№ 0 М 🚔 7</b>                           |
| ] ④ 米 •                                    |
|                                            |
| 図-7.3.2.1 パラメータの入力のプルダウンメニュー               |

1) 水循環モデル

「パラメータの入力」から「水循環モデル」を選択すると「メインスイッチボード(水 循環)」が表示される。

データの修正・パラメータの変更の方法は各データとも、修正・変更する箇所にカーソルを合わせ直接入力し、「OK」をクリックする。なお、雨量データ、平均気温データ、最低気温データ、湿度データ、風速データについては一括変換も可能とした。

| メインスイッチホード(水街塚)        |                     |
|------------------------|---------------------|
| 準備データ(Tran.dat)        | 雨量データ(Precip.dat)   |
| モデル定数データ1 (Tntank.dat) | 平均気温データ(Tmmean.dat) |
| モデル定数データ2(Tntank.dat)  | 最低気温データ(Tmmini.dat) |
|                        | 温度データ(Humity.dat)   |
|                        | 日照時間データ(Suntim.dat) |
|                        | 風速データ(Windsp.dat)   |
|                        | <br>閉じる             |

図-7.3.2.2 メインスイッチボード(水循環)の画面

## A)準備データ

| 川名: 利 | 根川・江戸川 |    | ▼ メッシ | ユ数: 8553 |    |    |         |  |
|-------|--------|----|-------|----------|----|----|---------|--|
| タンクNo | フラグ    | 雨量 | 気温    | 湿度       | 日照 | 風速 | 標高      |  |
| 8     | 1      | 18 | 18    | 12       | 18 | 18 | 1201.43 |  |
| 6     | 0      | 18 | 18    | 12       | 18 | 18 | 1536.20 |  |
| 4     | 0      | 18 | 18    | 12       | 18 | 18 | 1301.48 |  |
| 3     | 0      | 18 | 18    | 12       | 18 | 18 | 1304.89 |  |
| 1     | 0      | 18 | 18    | 12       | 18 | 18 | 1462.72 |  |
| 2     | 0      | 18 | 18    | 12       | 18 | 18 | 1335.30 |  |
| 5     | 2      | 18 | 18    | 12       | 18 | 18 | 1199.42 |  |
| 9     | 2      | 18 | 18    | 12       | 18 | 18 | 1443.33 |  |
| 13    | 0      | 18 | 18    | 12       | 18 | 18 | 1556.27 |  |
| 12    | 2      | 18 | 18    | 12       | 18 | 18 | 1208.59 |  |
| 11    | 1      | 18 | 18    | 12       | 18 | 18 | 1206.09 |  |
| 16    | 2      | 18 | 18    | 12       | 18 | 18 | 1108.66 |  |
| 35    | 1      | 18 | 18    | 12       | 18 | 18 | 1554.50 |  |
| 26    | 0      | 18 | 18    | 12       | 18 | 18 | 1561.28 |  |
| 18    | 0      | 18 | 18    | 12       | 18 | 18 | 1677.14 |  |
| 25    | 2      | 18 | 18    | 12       | 18 | 18 | 1318.78 |  |
| 24    | 2      | 18 | 18    | 12       | 18 | 18 | 1140.31 |  |
| 22    | 1      | 18 | 18    | 12       | 18 | 18 | 1249.31 |  |
| 17    | 1      | 18 | 18    | 12       | 18 | 18 | 1350.26 |  |

図<sup>-</sup>7.3.2.3 準備データ (Tran.dat )の画面

B) モデル定数データ1

| モデル 定数データ1 (Tntank.dat)      | < |
|------------------------------|---|
| モデル定数データ       計算年度          |   |
| 2001  前年度から設定年度<br>までを対象とする。 |   |
| 2001 前年度から設定年度<br>までを対象とする。  |   |
| ОК <b>*</b> +>>セル            |   |

図-7.3.2.4 モデル定数データ1 (Tntank.dat )の画面

## C) モデル定数データ2

| 増七ナルのハ     | フメーダ   小跑和暦-      | ヒナルのバラメータ   地下:      | 水暦モナルのバラメータ          | 河道七ナルのバラメータ           |                                |
|------------|-------------------|----------------------|----------------------|-----------------------|--------------------------------|
|            | 最終浸透能<br>fO(cm/s) | 表面流の発生する高さ<br>Sf2(m) | 中間流の発生する高さ<br>Sf1(m) | 地下浸透の発生する高さ<br>SfD(m) | 地表面の粗度係数<br>N(m^(-1/3)・s^(^1)) |
| 山地         | 0.00010           | 0.015                | 0.010                | 0.005                 | 0.7(                           |
| 水田         | 0.00001           | 0.020                | 0.005                | 0.002                 | 2.0(                           |
| 火田         | 0.00005           | 0.010                | 0.005                | 0.002                 | 0.3(                           |
| 荒地         | 0.00005           | 0.010                | 0.005                | 0.002                 | 0.3(                           |
| 古待+#)<br>< | 0 00001           | 0.005                | 0 002                | 0.001                 | 0 0'<br>>                      |

図-7.3.2.5 モデル定数データ 2(Tntank.dat )の画面

# D)雨量データ

| 雨量データ   | (precip.dat) | )  |    |        |       |      |    |    |      |         |        |       |
|---------|--------------|----|----|--------|-------|------|----|----|------|---------|--------|-------|
| 観測地:    | 古河           |    | 1  | ▼ 全国観測 | 所雨量一括 | 変更%) | 10 | 00 | 変更(デ | ィスクロコは適 | 用されません | .)    |
| 年月      | 1日           | 2日 | 3日 | 4⊟     | 5日    | 6日   | 7日 | 8日 | 9日   | 10日     | 11日    | 12日 🔼 |
| 2000/01 | 0            | 0  | 0  | 0      | 0     | 0    | 3  | 18 | 4    | 3       | 0      | (L    |
| 2000/02 | 0            | 0  | 0  | 0      | 0     | 0    | 7  | 0  | 0    | 0       | 0      | C     |
| 2000/03 | 22           | 6  | 0  | 9      | 0     | 0    | 0  | 1  | 0    | 0       | 0      | C     |
| 2000/04 | 0            | 0  | 1  | 0      | 0     | 0    | 0  | 0  | 0    | 0       | 0      | C     |
| 2000/05 | 0            | 2  | 18 | 0      | 0     | 0    | 0  | 18 | 2    | 1       | 5      | C     |
| 2000/06 | 0            | 1  | 0  | 0      | 0     | 11   | 27 | 0  | 0    | 9       | 1      | 2     |
| 2000/07 | 1            | 0  | 0  | 0      | 0     | 3    | 0  | 0  | 0    | 0       | 0      | (     |
| 2000/08 | 2            | 0  | 0  | 0      | 0     | 0    | 0  | 0  | 0    | 1       | 16     | 2     |
| 2000/09 | 0            | 0  | 4  | 7      | 0     | 0    | 0  | 1  | 1    | 50      | 68     | C     |
| 2000/10 | 25           | 0  | 0  | 0      | 0     | 0    | 0  | 2  | 0    | 110     | 2      | C     |
| 2000/11 | 0            | 0  | 23 | 6      | 8     | 9    | 0  | 0  | 21   | 15      | 0      | 1     |
| 2000/12 | 0            | 0  | 0  | 3      | 0     | 3    | 0  | 0  | 0    | 0       | 0      | C     |
| 2001/01 | 0            | 0  | 0  | 0      | 0     | 0    | 3  | 18 | 4    | 3       | 0      | C     |
| 2001/02 | 0            | 0  | 0  | 0      | 0     | 0    | 7  | 0  | 0    | 0       | 0      | C     |
| 2001/03 | 22           | 6  | 0  | 9      | 0     | 0    | 0  | 1  | 0    | 0       | 0      | C     |
| 2001/04 | 0            | 0  | 1  | 0      | 0     | 0    | 0  | 0  | 0    | 0       | 0      | C     |
| 2001/05 | 0            | 2  | 18 | 0      | 0     | 0    | 0  | 18 | 2    | 1       | 5      | (     |
| 2001/06 | 0            | 1  | 0  | 0      | 0     | 11   | 27 | 0  | 0    | 9       | 1      | 2     |
| 2001/07 | 1            | 0  | 0  | 0      | 0     | 3    | 0  | 0  | 0    | 0       | 0      | C     |
| 2001/08 | 2            | 0  | 0  | 0      | 0     | 0    | 0  | 0  | 0    | 1       | 16     | 2     |
| 2001/09 | 0            | 0  | 4  | 7      | 0     | 0    | 0  | 1  | 1    | 50      | 68     | C     |
| 2001/10 | 25           | 0  | 0  | 0      | 0     | 0    | 0  | 2  | 0    | 110     | 2      | C     |
| 2001/11 | 0            | 0  | 23 | 6      | 8     | 9    | 0  | 0  | 21   | 15      | 0      | 1 🖂   |
|         |              |    |    |        |       |      |    |    |      |         |        |       |
|         |              |    |    |        |       |      |    |    |      |         | ок     | キャンセル |

図-7.3.2.6 Precip.dat の画面

## E) 平均気温データ

| 年月     | 1日   | 2日   | 3日   | 4日   | 5日   | 6日   | 7日   | 8日   | 9日   | 10日  | 11日  | 12日 |
|--------|------|------|------|------|------|------|------|------|------|------|------|-----|
| 000/01 | 5.5  | 5.2  | 5.1  | 2.6  | 2.8  | 1.1  | 0.2  | 2.1  | 2.3  | 4.6  | 4.3  |     |
| 000/02 | 3.1  | 3.6  | 3.3  | 2.9  | 3.6  | 5.2  | 2.2  | 3.4  | 1.8  | 3.6  | 3.7  |     |
| 000/03 | 5.6  | 4.3  | 5.3  | 5.4  | 5.9  | 8.9  | 7.3  | 4.0  | 2.2  | 3.6  | 4.0  |     |
| 000/04 | 6.2  | 9.0  | 10.2 | 9.4  | 10.4 | 13.5 | 15.0 | 15.8 | 15.8 | 17.1 | 17.3 | 1   |
| 000/05 | 10.8 | 11.0 | 11.3 | 13.6 | 15.8 | 18.0 | 19.9 | 18.2 | 18.7 | 18.1 | 17.5 |     |
| 000/06 | 22.9 | 21.2 | 21.9 | 24.1 | 23.1 | 18.9 | 21.0 | 20.4 | 21.2 | 19.8 | 21.9 |     |
| 000/07 | 27.8 | 26.0 | 27.6 | 30.2 | 30.3 | 27.9 | 25.8 | 25.6 | 26.2 | 26.5 | 27.7 | :   |
| 000/08 | 28.6 | 25.1 | 26.5 | 27.0 | 24.2 | 23.4 | 22.3 | 23.6 | 26.2 | 28.3 | 24.9 | :   |
| 000/09 | 23.8 | 23.7 | 22.9 | 21.1 | 21.6 | 21.9 | 21.1 | 24.7 | 26.3 | 25.8 | 25.2 |     |
| 000/10 | 17.5 | 21.0 | 20.7 | 17.9 | 18.4 | 20.2 | 18.1 | 16.1 | 18.7 | 15.6 | 21.0 |     |
| 000/11 | 13.9 | 15.6 | 14.4 | 12.5 | 9.8  | 13.7 | 11.4 | 10.9 | 10.9 | 10.3 | 9.4  |     |
| 000/12 | 7.5  | 8.0  | 10.1 | 7.5  | 7.6  | 7.8  | 6.7  | 4.8  | 5.7  | 5.8  | 5.5  |     |
| 001/01 | 5.5  | 5.2  | 5.1  | 2.6  | 2.8  | 1.1  | 0.2  | 2.1  | 2.3  | 4.6  | 4.3  |     |
| 001/02 | 3.1  | 3.6  | 3.3  | 2.9  | 3.6  | 5.2  | 2.2  | 3.4  | 1.8  | 3.6  | 3.7  |     |
| 001/03 | 5.6  | 4.3  | 5.3  | 5.4  | 5.9  | 8.9  | 7.3  | 4.0  | 2.2  | 3.6  | 4.0  |     |
| 001/04 | 6.2  | 9.0  | 10.2 | 9.4  | 10.4 | 13.5 | 15.0 | 15.8 | 15.8 | 17.1 | 17.3 |     |
| 001/05 | 10.8 | 11.0 | 11.3 | 13.6 | 15.8 | 18.0 | 19.9 | 18.2 | 18.7 | 18.1 | 17.5 |     |
| 001/06 | 22.9 | 21.2 | 21.9 | 24.1 | 23.1 | 18.9 | 21.0 | 20.4 | 21.2 | 19.8 | 21.9 |     |
| 001/07 | 27.8 | 26.0 | 27.6 | 30.2 | 30.3 | 27.9 | 25.8 | 25.6 | 26.2 | 26.5 | 27.7 |     |
| 001/08 | 28.6 | 25.1 | 26.5 | 27.0 | 24.2 | 23.4 | 22.3 | 23.6 | 26.2 | 28.3 | 24.9 | :   |
| 001/09 | 23.8 | 23.7 | 22.9 | 21.1 | 21.6 | 21.9 | 21.1 | 24.7 | 26.3 | 25.8 | 25.2 | :   |
| 001/10 | 17.5 | 21.0 | 20.7 | 17.9 | 18.4 | 20.2 | 18.1 | 16.1 | 18.7 | 15.6 | 21.0 |     |
| 001/11 | 13.9 | 15.6 | 14.4 | 12.5 | 9.8  | 13.7 | 11.4 | 10.9 | 10.9 | 10.3 | 9.4  |     |

図-7.3.2.7 Tmmean.dat の画面

## F)最低気温データ

| 夏低気温デ   | -&(tamin | i.dat) |      |        |        |        |          |      |      |        |        |       |
|---------|----------|--------|------|--------|--------|--------|----------|------|------|--------|--------|-------|
| 観測地:    | ्रम      |        | ]    | ✓ 全国観測 | 所最低·平± | 的気温一括変 | 更(度) 0.0 |      | 変更(デ | ィスクロは適 | 用されません | .)    |
| 年月      | 1日       | 2日     | 3日   | 4日     | 5日     | 6日     | 7日       | 8日   | 9日   | 10日    | 11日    | 12日   |
| 2000/01 | 1.4      | -0.2   | 0.9  | -0.4   | -1.9   | -5.0   | -5.0     | -0.2 | -0.6 | 1.0    | 1.3    | -1.£  |
| 2000/02 | 1.6      | -1.5   | -2.4 | -0.3   | -1.7   | -1.0   | 0.3      | 0.3  | -2.9 | -3.7   | -3.0   | -1.2  |
| 2000/03 | 2.2      | 0.3    | -1.6 | 2.7    | 2.1    | 3.3    | 2.0      | -0.5 | -1.6 | -3.8   | -0.3   | 1.4   |
| 2000/04 | -0.2     | 0.5    | 4.0  | 5.2    | 1.4    | 5.8    | 9.3      | 12.1 | 10.9 | 13.1   | 11.5   | 10.5  |
| 2000/05 | 6.3      | 9.6    | 8.6  | 9.9    | 11.8   | 12.2   | 13.2     | 14.7 | 16.5 | 15.4   | 13.3   | 10.7  |
| 2000/06 | 19.0     | 16.5   | 14.1 | 16.3   | 18.3   | 17.1   | 17.8     | 17.9 | 18.5 | 18.0   | 17.8   | 17.£  |
| 2000/07 | 21.8     | 20.8   | 22.7 | 23.2   | 24.5   | 24.1   | 21.8     | 21.8 | 21.8 | 21.1   | 20.8   | 24.ć  |
| 2000/08 | 24.8     | 23.1   | 22.5 | 23.9   | 21.9   | 21.3   | 20.5     | 21.3 | 22.0 | 24.8   | 23.0   | 20.5  |
| 2000/09 | 20.6     | 19.6   | 20.4 | 19.0   | 16.7   | 20.0   | 19.8     | 20.7 | 24.6 | 25.0   | 24.5   | 23.5  |
| 2000/10 | 16.4     | 17.1   | 15.8 | 14.4   | 16.3   | 15.7   | 15.2     | 14.7 | 15.1 | 14.1   | 17.5   | 15.4  |
| 2000/11 | 9.2      | 10.0   | 11.4 | 6.7    | 4.8    | 10.4   | 8.1      | 4.2  | 8.5  | 7.6    | 4.0    | 4.4   |
| 2000/12 | 2.0      | 0.6    | 6.7  | 4.4    | 3.8    | 6.4    | 1.9      | -0.1 | -0.3 | 1.6    | -0.2   | -1.8  |
| 2001/01 | 1.4      | -0.2   | 0.9  | -0.4   | -1.9   | -5.0   | -5.0     | -0.2 | -0.6 | 1.0    | 1.3    | -1.6  |
| 2001/02 | 1.6      | -1.5   | -2.4 | -0.3   | -1.7   | -1.0   | 0.3      | 0.3  | -2.9 | -3.7   | -3.0   | -1.2  |
| 2001/03 | 2.2      | 0.3    | -1.6 | 2.7    | 2.1    | 3.3    | 2.0      | -0.5 | -1.6 | -3.8   | -0.3   | 1.4   |
| 2001/04 | -0.2     | 0.5    | 4.0  | 5.2    | 1.4    | 5.8    | 9.3      | 12.1 | 10.9 | 13.1   | 11.5   | 10.5  |
| 2001/05 | 6.3      | 9.6    | 8.6  | 9.9    | 11.8   | 12.2   | 13.2     | 14.7 | 16.5 | 15.4   | 13.3   | 10.7  |
| 2001/06 | 19.0     | 16.5   | 14.1 | 16.3   | 18.3   | 17.1   | 17.8     | 17.9 | 18.5 | 18.0   | 17.8   | 17.£  |
| 2001/07 | 21.8     | 20.8   | 22.7 | 23.2   | 24.5   | 24.1   | 21.8     | 21.8 | 21.8 | 21.1   | 20.8   | 24.ć  |
| 2001/08 | 24.8     | 23.1   | 22.5 | 23.9   | 21.9   | 21.3   | 20.5     | 21.3 | 22.0 | 24.8   | 23.0   | 20.5  |
| 2001/09 | 20.6     | 19.6   | 20.4 | 19.0   | 16.7   | 20.0   | 19.8     | 20.7 | 24.6 | 25.0   | 24.5   | 23.5  |
| 2001/10 | 16.4     | 17.1   | 15.8 | 14.4   | 16.3   | 15.7   | 15.2     | 14.7 | 15.1 | 14.1   | 17.5   | 15.4  |
| 2001/11 | 9.2      | 10.0   | 11.4 | 6.7    | 4.8    | 10.4   | 8.1      | 4.2  | 8.5  | 7.6    | 4.0    | 4.4 🔽 |
| <       |          |        |      |        |        |        |          |      |      |        |        | >     |
|         |          |        |      |        |        |        |          |      |      |        | ок [[  | キャンセル |

図-7.3.2.8 Tmmini.dat の画面

## G) 湿度データ

|         |    |    |    |    | 10.960 | ~ *** | 1.2. |    |    |     |     |     |
|---------|----|----|----|----|--------|-------|------|----|----|-----|-----|-----|
| 年月      | 18 | 2日 | 3日 | 4日 | 58     | 6日    | 78   | 88 | 9日 | 10日 | 11日 | 12日 |
| 2000/01 | 47 | 50 | 36 | 45 | 49     | 54    | 61   | 81 | 75 | 80  | 77  | 6   |
| 2000/02 | 85 | 53 | 49 | 56 | 58     | 65    | 88   | 67 | 62 | 57  | 53  | 4   |
| 2000/03 | 88 | 71 | 63 | 84 | 53     | 50    | 54   | 55 | 65 | 56  | 42  |     |
| 2000/04 | 68 | 57 | 69 | 53 | 55     | 55    | 65   | 71 | 71 | 68  | 64  |     |
| 2000/05 | 67 | 83 | 78 | 68 | 69     | 73    | 69   | 85 | 81 | 79  | 63  |     |
| 2000/06 | 57 | 56 | 56 | 50 | 63     | 91    | 86   | 76 | 71 | 82  | 71  |     |
| 000/07  | 66 | 69 | 71 | 69 | 63     | 73    | 61   | 65 | 67 | 67  | 69  |     |
| 2000/08 | 73 | 75 | 79 | 77 | 71     | 72    | 79   | 75 | 76 | 81  | 91  |     |
| 2000/09 | 70 | 71 | 74 | 83 | 70     | 75    | 80   | 79 | 87 | 91  | 93  |     |
| 2000/10 | 92 | 63 | 59 | 69 | 88     | 72    | 67   | 76 | 69 | 89  | 75  |     |
| 2000/11 | 77 | 68 | 78 | 69 | 73     | 79    | 55   | 64 | 79 | 79  | 67  |     |
| 2000/12 | 68 | 62 | 66 | 80 | 73     | 86    | 52   | 63 | 60 | 57  | 58  |     |
| :001/01 | 47 | 50 | 36 | 45 | 49     | 54    | 61   | 81 | 75 | 80  | 77  |     |
| 001/02  | 85 | 53 | 49 | 56 | 58     | 65    | 88   | 67 | 62 | 57  | 53  |     |
| 2001/03 | 88 | 71 | 63 | 84 | 53     | 50    | 54   | 55 | 65 | 56  | 42  |     |
| 001/04  | 68 | 57 | 69 | 53 | 55     | 55    | 65   | 71 | 71 | 68  | 64  |     |
| 2001/05 | 67 | 83 | 78 | 68 | 69     | 73    | 69   | 85 | 81 | 79  | 63  |     |
| 2001/06 | 57 | 56 | 56 | 50 | 63     | 91    | 86   | 76 | 71 | 82  | 71  |     |
| 2001/07 | 66 | 69 | 71 | 69 | 63     | 73    | 61   | 65 | 67 | 67  | 69  |     |
| 2001/08 | 73 | 75 | 79 | 77 | 71     | 72    | 79   | 75 | 76 | 81  | 91  |     |
| 2001/09 | 70 | 71 | 74 | 83 | 70     | 75    | 80   | 79 | 87 | 91  | 93  |     |
| 001/10  | 92 | 63 | 59 | 69 | 88     | 72    | 67   | 76 | 69 | 89  | 75  |     |
| 2001/11 | 77 | 68 | 78 | 69 | 73     | 79    | 55   | 64 | 79 | 79  | 67  |     |
| (m)     |    |    |    |    |        |       |      |    |    |     |     | F   |

図-7.3.2.9 Humity.dat の画面

H)日照時間データ

| 8:  古) | )ग   |      |      | ·    |      |      |     |     |     |     |      |     |
|--------|------|------|------|------|------|------|-----|-----|-----|-----|------|-----|
| 9      | 1日   | 2日   | 3日   | 4日   | 5日   | 6日   | 7日  | 8日  | 9日  | 10日 | 11日  | 12日 |
| /01    | 9.1  | 7.9  | 8.9  | 4.6  | 6.7  | 9.3  | 3.2 | 0.7 | 5.4 | 1.9 | 5.4  | 9   |
| /02    | 0.0  | 4.0  | 9.4  | 3.2  | 4.9  | 4.7  | 0.0 | 8.8 | 9.4 | 8.6 | 9.0  |     |
| /03    | 0.0  | 7.2  | 6.0  | 0.0  | 10.7 | 9.2  | 7.5 | 7.9 | 8.8 | 7.5 | 11.1 |     |
| /04    | 10.1 | 10.5 | 6.8  | 10.6 | 8.2  | 10.8 | 9.9 | 4.2 | 4.0 | 4.4 | 5.9  |     |
| /05    | 3.0  | 0.0  | 0.0  | 5.9  | 0.8  | 6.6  | 8.8 | 0.0 | 0.0 | 0.4 | 7.9  | 1   |
| /06    | 8.4  | 5.0  | 12.4 | 11.1 | 0.0  | 0.0  | 2.5 | 0.7 | 3.2 | 0.0 | 5.8  |     |
| /07    | 5.6  | 8.6  | 6.8  | 7.7  | 8.2  | 0.2  | 9.7 | 7.8 | 4.5 | 6.5 | 6.6  | 1   |
| /08    | 7.0  | 0.0  | 4.4  | 2.8  | 0.6  | 0.0  | 0.0 | 0.0 | 1.5 | 0.1 | 0.0  |     |
| /09    | 5.5  | 5.3  | 0.0  | 0.8  | 5.5  | 0.0  | 0.0 | 1.4 | 0.6 | 0.0 | 0.0  |     |
| /10    | 0.0  | 9.9  | 10.5 | 1.9  | 0.0  | 6.8  | 2.6 | 0.4 | 5.9 | 0.0 | 5.9  |     |
| /11    | 4.1  | 7.4  | 0.0  | 9.8  | 0.8  | 1.6  | 9.2 | 8.1 | 0.0 | 0.0 | 7.3  |     |
| /12    | 6.1  | 8.4  | 6.6  | 0.0  | 0.2  | 0.0  | 8.6 | 8.7 | 9.0 | 9.0 | 9.1  |     |
| /01    | 9.1  | 7.9  | 8.9  | 4.6  | 6.7  | 9.3  | 3.2 | 0.7 | 5.4 | 1.9 | 5.4  |     |
| /02    | 0.0  | 4.0  | 9.4  | 3.2  | 4.9  | 4.7  | 0.0 | 8.8 | 9.4 | 8.6 | 9.0  |     |
| /03    | 0.0  | 7.2  | 6.0  | 0.0  | 10.7 | 9.2  | 7.5 | 7.9 | 8.8 | 7.5 | 11.1 |     |
| /04    | 10.1 | 10.5 | 6.8  | 10.6 | 8.2  | 10.8 | 9.9 | 4.2 | 4.0 | 4.4 | 5.9  |     |
| /05    | 3.0  | 0.0  | 0.0  | 5.9  | 0.8  | 6.6  | 8.8 | 0.0 | 0.0 | 0.4 | 7.9  | 1   |
| /06    | 8.4  | 5.0  | 12.4 | 11.1 | 0.0  | 0.0  | 2.5 | 0.7 | 3.2 | 0.0 | 5.8  |     |
| /07    | 5.6  | 8.6  | 6.8  | 7.7  | 8.2  | 0.2  | 9.7 | 7.8 | 4.5 | 6.5 | 6.6  | 1   |
| /08    | 7.0  | 0.0  | 4.4  | 2.8  | 0.6  | 0.0  | 0.0 | 0.0 | 1.5 | 0.1 | 0.0  |     |
| /09    | 5.5  | 5.3  | 0.0  | 0.8  | 5.5  | 0.0  | 0.0 | 1.4 | 0.6 | 0.0 | 0.0  |     |
| /10    | 0.0  | 9.9  | 10.5 | 1.9  | 0.0  | 6.8  | 2.6 | 0.4 | 5.9 | 0.0 | 5.9  |     |
| /11    | 4.1  | 7.4  | 0.0  | 9.8  | 0.8  | 1.6  | 9.2 | 8.1 | 0.0 | 0.0 | 7.3  |     |

図-7.3.2.10 Suntim.dat の画面

#### I) 風速データ

| 則地: 古   | <u>া</u> ন |    | •  | 全観測所 | 〔風速一括変〕 | 更%0 | 10 | 0  | 変更(デ | ィスクロは適 | 用されません | 2   |
|---------|------------|----|----|------|---------|-----|----|----|------|--------|--------|-----|
| 年月      | 1日         | 2日 | 3日 | 4日   | 5日      | 6日  | 7日 | 8日 | 9日   | 10日    | 11日    | 12日 |
| 2000/01 | 3          | 1  | 2  | 2    | 3       | 2   | 1  | 2  | 1    | 1      | 1      |     |
| 2000/02 | 1          | 1  | 2  | 2    | 1       | 1   | 1  | 2  | 1    | 1      | 2      |     |
| 2000/03 | 2          | 3  | 1  | 1    | 3       | 2   | 2  | 3  | 2    | 1      | 3      |     |
| 2000/04 | 2          | 1  | 2  | 3    | 1       | 2   | 2  | 1  | 1    | 2      | 1      |     |
| 2000/05 | 2          | 2  | 2  | 2    | 1       | 2   | 3  | 2  | 2    | 1      | 2      |     |
| 2000/06 | 2          | 2  | 2  | 2    | 2       | 1   | 1  | 1  | 2    | 1      | 1      |     |
| 2000/07 | 1          | 2  | 2  | 2    | 2       | 1   | 2  | 2  | 1    | 2      | 2      |     |
| 2000/08 | 1          | 1  | 1  | 1    | 1       | 1   | 2  | 1  | 1    | 1      | 2      |     |
| 2000/09 | 1          | 1  | 1  | 2    | 1       | 1   | 0  | 1  | 2    | 2      | 2      |     |
| 2000/10 | 1          | 1  | 2  | 1    | 1       | 1   | 2  | 3  | 2    | 4      | 1      |     |
| 2000/11 | 0          | 1  | 1  | 2    | 0       | 1   | 1  | 0  | 1    | 1      | 1      |     |
| 2000/12 | 1          | 1  | 1  | 1    | 1       | 1   | 2  | 1  | 3    | 3      | 3      |     |
| 2001/01 | 3          | 1  | 2  | 2    | 3       | 2   | 1  | 2  | 1    | 1      | 1      |     |
| 2001/02 | 1          | 1  | 2  | 2    | 1       | 1   | 1  | 2  | 1    | 1      | 2      |     |
| 2001/03 | 2          | 3  | 1  | 1    | 3       | 2   | 2  | 3  | 2    | 1      | 3      |     |
| 2001/04 | 2          | 1  | 2  | 3    | 1       | 2   | 2  | 1  | 1    | 2      | 1      |     |
| 2001/05 | 2          | 2  | 2  | 2    | 1       | 2   | 3  | 2  | 2    | 1      | 2      |     |
| 2001/06 | 2          | 2  | 2  | 2    | 2       | 1   | 1  | 1  | 2    | 1      | 1      |     |
| 2001/07 | 1          | 2  | 2  | 2    | 2       | 1   | 2  | 2  | 1    | 2      | 2      |     |
| 2001/08 | 1          | 1  | 1  | 1    | 1       | 1   | 2  | 1  | 1    | 1      | 2      |     |
| 2001/09 | 1          | 1  | 1  | 2    | 1       | 1   | 0  | 1  | 2    | 2      | 2      |     |
| 2001/10 | 1          | 1  | 2  | 1    | 1       | 1   | 2  | 3  | 2    | 4      | 1      |     |
| 2001/11 | 0          | 1  | 1  | 2    | 0       | 1   | 1  | 0  | 1    | 1      | 1      |     |
|         |            |    |    |      |         |     |    |    |      |        |        | F   |

図-7.3.2.11 Windsp.dat の画面

#### 2) 物質循環モデル

「パラメータの入力」から「物質循環モデル」を選択すると「メインスイッチボード(物質循環)」が表示される。

データの修正・パラメータの変更の方法は各データとも、修正・変更する箇所にカーソルを合わせ直接入力し、「OK」をクリックする。

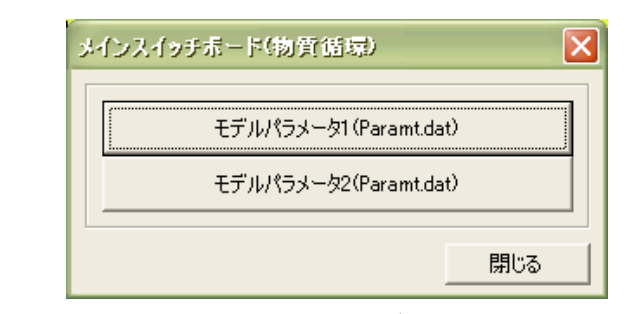

図-7.3.2.12 メインスイッチボード(物質循環)の画面

## A) モデルパラメータ1

| Paramet00.dat |                 |
|---------------|-----------------|
|               | 降雨負荷原単位 (g/m^3) |
| COD           | 1.50            |
| T-N           | 0.80            |
| T-P           | 0.04            |
| BOD           | 1.50            |
|               |                 |
|               | OK キャンセル        |

図-7.3.2.13 モデルパラメータ 1 (Paramet.dat ) の画面

## B) モデルパラメータ2

| Parameti     | 00.dat |                    |                 |                 |                 |       |                     |                     |                     |                  |                 |      |       |
|--------------|--------|--------------------|-----------------|-----------------|-----------------|-------|---------------------|---------------------|---------------------|------------------|-----------------|------|-------|
| 表層モデル        | レバラメー  | ·タ:                |                 |                 |                 |       |                     |                     |                     |                  |                 |      |       |
|              |        | 堆積負荷係数1<br>m(-)    | 堆積負荷<br>K(      | 流出係數<br>- )     | 数 堆積負荷係<br>n(-) | 数2    | 極限堆積<br>Su(g)       | 量                   | 堆積速度係数<br>Ks(1/day) | 初期の地             | 推積0からの<br>TO(日) | 経過日数 |       |
| 山地           | COD    |                    | כ               | 2.00            | D               | 0     |                     | 500                 | 0.20                |                  |                 | 0    |       |
|              | T-N    | 1                  |                 | 2.00            | 0               | 0     |                     | 250                 | 0.20                |                  |                 | 0    |       |
|              | T-P    | 1                  | 0               | 2.00            | 0               | 0     |                     | 60                  | 0.20                |                  |                 | 0    |       |
|              | BOD    |                    | 0               | 2.00            | D               | 0     |                     | 500                 | 0.20                | 0.20             |                 | 0    |       |
|              |        |                    |                 | 2.00            |                 | -0    | 2                   |                     | 0.00                |                  |                 | 0    |       |
| イ犯和モデルパラメータ: |        |                    |                 |                 |                 |       |                     |                     |                     |                  |                 |      |       |
|              |        | 溶脱負荷係数1<br>m(-)    | 溶脱流出(<br>  K(-) | 系数 )落           | 脱負荷係数2<br>n(-)  | 種     | 限溶脱量<br>Su(g)       | 溶脱速度係数<br>Ks(1/day) |                     | 初期の)容            | 脱Oからの#<br>TO(日) | 全通日数 |       |
| 山地           | COD    | 0                  | 2               | .000            | 0               |       | 500                 |                     | 0.20                |                  |                 | 0    |       |
|              | T-N    | 0                  | 2               | .000            | 0               |       | 250                 |                     | 0.20                |                  | 0               |      |       |
|              | T-P    | 0                  | 2               | .000            | 0               | 0 60  |                     | 0.20                |                     |                  | 0               |      |       |
| 地下モデル        | バラメー   |                    |                 |                 |                 |       |                     |                     |                     |                  |                 |      |       |
|              |        | -<br>汚濁負荷濃度        |                 |                 |                 |       |                     |                     |                     |                  |                 |      |       |
|              |        | C3(mg/l)           |                 |                 |                 |       |                     |                     |                     |                  |                 |      |       |
| COD          |        |                    | 1.00            |                 |                 |       |                     |                     |                     |                  |                 |      |       |
| T-N          |        |                    | 0.50            |                 |                 |       |                     |                     |                     |                  |                 |      |       |
| T-P          |        |                    | 0.02            |                 |                 |       |                     |                     |                     |                  |                 |      |       |
| BOD          |        |                    | 0.50            |                 |                 |       |                     |                     |                     |                  |                 |      |       |
| 河道モデル        | レバラメー  | ·タ:                |                 |                 |                 |       |                     |                     |                     |                  |                 |      |       |
|              | J.     | 悦酸素定数<br>k1(1/day) | 沈降・吸着0<br>k3(   | )除去速/<br>1/day) | 度定数 低層          | 再開    | 送濁の負荷減<br>xt(1/day) | 東度定                 | E数 汚濁               | 渤質貯留<br>CA(mg/l) | 濃度              |      |       |
| COD          |        | 0.200              |                 |                 | 0.100           | 0.00: |                     | 0.001               |                     | 1.000            |                 |      |       |
| T-N          |        | 0.200              |                 |                 | 0.100           | 0.    |                     | 0.001               |                     | 1.000            |                 |      |       |
| T-P          |        | 0.200              |                 |                 | 0.100           | 0.0   |                     | 0.001               |                     | 0.100            |                 |      |       |
| BOD          |        | 0.300              |                 |                 | 0.200           |       |                     | (                   | 0.001               |                  | 1.000           |      |       |
|              |        |                    |                 |                 |                 |       |                     |                     |                     |                  | OK              | ++>  | ·セル ] |

図<sup>-</sup>7.3.2.14 モデルパラメータ 2 (Paramet.dat ) の画面

#### (2)施策の選定

「施策の選定」ではモデル実行に際して、どのような施策を選定し組み合わせるかを設 定する。

【施策設定方法】

- (A) <u>¥¥Home¥ケース0¥BASEDATA¥</u>の中身を書き換える。(施策の設定)
- (B) インターフェイスから計算ファイル作成プログラムの立ち上げ
- (C) データの読み込み・計算期間の設定・メッシュデータの直接読み込み
- (D) データファイルの作成

### (A) 施策の設定

BASEDATAの中身はすべてCSVファイルとなっており、これらを施策にあわせて書き換 えた後、計算ファイル作成プログラムを実行する。

各CSVファイルの設定項目は以下の通りである。なお、各種設定変更を補助するエクセ ルファイルを¥¥Home¥BASEDATA変更¥に保存している。

| ファイル    | 設定項目         | 変更方法                                  |
|---------|--------------|---------------------------------------|
| メッシュ基本  | · 工業製品年出荷額(百 | エクセルで設定し、CSVファイルを                     |
| データ.csv | 万円)          | <u>¥¥Home¥ケースO¥BASEDATA¥</u> に保存。     |
|         | • 牛豚頭数       | メッシュ基本データ.csvは、後述する(C)メ               |
|         | ・ メッシュ人口     | ッシュデータの直接読み込みでも変更可                    |
|         | ・ メッシュごと土地利  | 能。                                    |
|         | 用比率の設定       | 土地利用面積比率を変更する場合は、シー                   |
|         |              | ト「土地利用条件設定」で設定をする。                    |
| 下水処理場デ  | • 下水高度処理の設定  | エクセルで設定し、CSVファイルを                     |
| ータ.csv  |              | <u>¥¥Home¥ケースO¥BASEDATA¥</u> に保存。     |
| 県基本デー   | • 県別処理形態別汚水  | エクセルで設定し、CSVファイルを                     |
| タ.csv   | 処理人口比率の設定    | <u>¥¥Home¥ケース0¥BASEDATA¥</u> に保存。(※高度 |
|         | · 高度処理合併浄化槽  | 処理合併浄化槽の割合は、未処理人口の比                   |
|         | の設定          | 率に割り当てている。よって、高度処理を                   |
|         |              | 行う時は、同時に負荷原単位.csvを負荷原                 |
|         |              | 単位(高度処理合併浄化槽).csvに置き換え                |
|         |              | る必要あり。)                               |
| 市町村基本デ  | ・ 下水道普及率の設定  | エクセルで設定し、CSVファイルを                     |
| ータ.csv  | ・ 節水率の設定     | <u>¥¥Home¥ケース0¥BASEDATA¥</u> に保存。     |
|         | ・ 下水再利用率の設定  |                                       |
| 負荷原単    | ・ 生活・工場・家畜負荷 | 台所対策を設定する場合、負荷原単位.csv                 |
| 位.csv   | 原単位の設定       | を負荷原単位(台所対策).csvに置き換え                 |
|         |              | る。                                    |
| 灌漑パターン  | ・ 田畑減水深のパター  | 特に変更の必要はなし。                           |
| データ.csv | ンの設定         |                                       |
| 合流式.csv | ・合流改善の際の基準雨  | 合流改善施策を設定する場合、合流式.csv                 |
|         | 量および未処理放流水質  | を合流式08mm.csvもしくは合流式25mm.csv           |
|         | の設定          | に置き換える。                               |

メッシュデータ(210×270)で変更を行うもの(人口の変更等)に関しては次頁で説明。

検討を行った各個別施策の設定方法は以下の通りである。

・BASEDATA を変更するもの→*青字* 

Arcview 上で設定するもの→黒字

| 小項目 | 概要   | 反映方法           | 設定条件        | 設定方法    |
|-----|------|----------------|-------------|---------|
| 各戸雨 | 各家庭  | 【設定変更の単位】      | デフォルトでは、    | 「パラメータ  |
| 水貯留 | で設置  | 全流域一律+流域毎      | 導入割合を 100%、 | の入力」→「水 |
| ・浸透 | する雨  | 【反映方法・設定変更方法】  | 建ぺい率を 50%、  | 循環モデル」→ |
|     | 水貯留  | 市街地メッシュを対象に、設  | として、0.5 とす  | 「モデル定数  |
|     | 浸透施  | 置面積分の表層タンクの最終  | る。          | データ2」→  |
|     | 設を設  | 浸透能が荒れ地の最終浸透能  |             | 「表層モデル  |
|     | 定する。 | になるものと考える。市街地メ |             | のパラメータ」 |
|     |      | ッシュのうち建物用地面積に  |             | で設定     |
|     |      | 対する雨水貯留浸透施設設置  |             |         |
|     |      | 割合を設定する。貯留も考慮す |             |         |
|     |      | る必要があるので発生高さも  |             |         |
|     |      | 全て荒れ地の値を用いる。   |             |         |

(ア) 各戸雨水貯留・浸透

| ank00. dat                                                |                   |                      |                      |                       |                                |                    |  |  |  |
|-----------------------------------------------------------|-------------------|----------------------|----------------------|-----------------------|--------------------------------|--------------------|--|--|--|
| ₹層モデルのパラメータ   不飽和層モデルのパラメータ   地下水層モデルのパラメータ   河道モデルのパラメータ |                   |                      |                      |                       |                                |                    |  |  |  |
|                                                           | 最終浸透能<br>f0(cm/s) | 表面流の発生する高さ<br>Sf2(m) | 中間流の発生する高さ<br>Sf1(m) | 地下浸透の発生する高さ<br>SfD(m) | 地表面の粗度係数<br>N(m^(-1/3)・s^(^1)) | 早い中間流の定数<br>ari(-) |  |  |  |
| 山地                                                        | 0.00010           | 0.015                | 0.010                | 0.005                 | 0.70                           | 1.0                |  |  |  |
| 水田                                                        | 0.00001           | 0.020                | 0.005                | 0.002                 | 2.00                           | 1.0                |  |  |  |
| 火田                                                        | 0.0000            | 0.010                | 0.005                | 0.002                 | 0.30                           | 1.0                |  |  |  |
| 荒地                                                        | 0.00005           | 0.010                | 0.005                | 0.002                 | 0.30                           | 1.0                |  |  |  |
| 市街地                                                       | 0.00001           | 0.005                | 0.002                | 0.001                 | 0.03                           | 1.0                |  |  |  |
| その他                                                       | 0.00001           | 0.005                | 0.002                | 0.001                 | 0.03                           | 1.0                |  |  |  |
|                                                           |                   |                      |                      |                       |                                |                    |  |  |  |
|                                                           |                   |                      |                      |                       |                                | OK キャンセル           |  |  |  |

デフォルトでは、

市街地の最終浸透能
 0.00001→0.0000288

・市街地の表面発生高さ 0.005 →0.00735

とする。

計算式

最終浸透能 =

(0.00005-0.00001)×「導入割合」/100×「建ペい率」/100×0.94<sub>(建物用地面積比率</sub>)+0.00001 表面発生高さ =

(0.010-0.005)×「導入割合」/100×「建ペい率」/100×0.94(<sub>建物用地面積比率</sub>)+0.005

#### (イ) 透水性・保水性舗装

| r  |      |                |          |          |
|----|------|----------------|----------|----------|
| 小項 | 概要   | 反映方法           | 設定条件     | 設定方法     |
| 目  |      |                |          |          |
| 透水 | 道路や歩 | 【設定変更の単位】      | デフォルト    | 「パラメータの  |
| 性舗 | 道、駐車 | 全流域一律+流域每      | では、      | 入力」→「水循  |
| 装  | 場に整備 | 【反映方法・設定変更方法】  | 導入割合を    | 環モデル」→「モ |
|    | する透水 | 市街地メッシュを対象に、設置 | 100 % とす | デル定数データ  |
|    | 性舗装を | 面積分の表層タンクの最終浸  | る。       | 2」→「表層モ  |
|    | 設定す  | 透能が荒れ地の最終浸透能に  |          | デルのパラメー  |
|    | る。   | なるものと考える。市街地メッ |          | タ」で設定    |
|    |      | シュのうち幹線道路面積に対  |          |          |
|    |      | する雨水貯留浸透施設設置割  |          |          |
|    |      | 合を設定する。        |          |          |

| ini | ank00.dat                                                 |                   |                      |                      |                       |                                |                    |  |  |  |
|-----|-----------------------------------------------------------|-------------------|----------------------|----------------------|-----------------------|--------------------------------|--------------------|--|--|--|
| щų  | 表層モデルのパラメータ   不飽和層モデルのパラメータ   地下水層モデルのパラメータ   河道モデルのパラメータ |                   |                      |                      |                       |                                |                    |  |  |  |
|     |                                                           | 最終浸透能<br>f0(cm/s) | 表面流の発生する高さ<br>Sf2(m) | 中間流の発生する高さ<br>Sf1(m) | 地下浸透の発生する高さ<br>SfO(m) | 地表面の粗度係数<br>N(m^(-1/3)・s^(^1)) | 早い中間流の定数<br>ari(-) |  |  |  |
|     | 山地                                                        | 0.00010           | 0.015                | 0.010                | 0.005                 | 0.70                           | 1.0                |  |  |  |
|     | 水田                                                        | 0.00001           | 0.020                | 0.005                | 0.002                 | 2.00                           | 1.0                |  |  |  |
|     | 火田                                                        | 0.00005           | 0.010                | 0.005                | 0.002                 | 0.30                           | 1.0                |  |  |  |
|     | 荒地                                                        | 0.00005           | 0.010                | 0.005                | 0.002                 | 0.30                           | 1.0                |  |  |  |
|     | 市街地                                                       |                   | 0.005                | ) <sub>0.002</sub>   | 0.001                 | 0.03                           | 1.0                |  |  |  |
|     | その他                                                       | 0.00001           | 0.005                | 0.002                | 0.001                 | 0.03                           | 1.0                |  |  |  |
|     |                                                           |                   |                      |                      |                       |                                |                    |  |  |  |
|     |                                                           |                   |                      |                      |                       |                                | OK (キャンセル)         |  |  |  |

デフォルトでは、

- ・市街地の最終浸透能
   0.00001→0.0000124
- ・市街地の表面発生高さ 0.005 →0.0053

とする。

計算式

最終浸透能 =

(0.00005-0.00001)×「導入割合」/100×0.06(<sub>幹線道路面積比率</sub>)+0.00001 表面発生高さ =

(0.010-0.005)×「導入割合」/100×0.06(<sub>幹線道路面積比率</sub>)+0.005

#### (ウ) 調整池

| 小項 | 概要   | 反映方法            | 設定条件          | 設定方法     |
|----|------|-----------------|---------------|----------|
| 目  |      |                 |               |          |
| 調整 | 流域に雨 | 【設定変更の単位】       | 東京都の流域対       | 「パラメータの  |
| 池  | 水の流出 | 全流域一律+流域每       | 策では大半の河       | 入力」→「水循  |
|    | を一時貯 | 【反映方法・設定変更方法】   | 川で 600m3/ha と | 環モデル」→「モ |
|    | 留させる | 市街地メッシュを対象に、表層  | なっているので、      | デルパラメータ  |
|    | 調整池を | タンクの表面流・早い中間流の  | この数値をデフ       | 2」→「表層モ  |
|    | 設定す  | 発生高さを調整池のボリュー   | ォルトとする。       | デルのパラメー  |
|    | る。   | ム相当分に応じて高くする。1  | (発生高さに換       | タ」で設定    |
|    |      | ha あたりの調整池ボリューム | 算すると 6mm 高    |          |
|    |      | を入力する。          | くすることにな       |          |
|    |      |                 | る)            |          |

| int | ank00.dat                                                 |                   |                      |                      |                       |                                |                    |  |  |  |
|-----|-----------------------------------------------------------|-------------------|----------------------|----------------------|-----------------------|--------------------------------|--------------------|--|--|--|
| 表   | 表層モデルのパラメータ   不飽和層モデルのパラメータ   地下水層モデルのパラメータ   河道モデルのパラメータ |                   |                      |                      |                       |                                |                    |  |  |  |
| [   |                                                           | 最終浸透能<br>fO(cm/s) | 表面流の発生する高さ<br>Sf2(m) | 中間流の発生する高さ<br>Sf1(m) | 地下浸透の発生する高さ<br>SfD(m) | 地表面の粗度係数<br>N(m^(-1/3)・s^(^1)) | 早い中間流の定数<br>ari(-) |  |  |  |
|     | 山地                                                        | 0.00010           | 0.015                | 0.010                | 0.005                 | 0.70                           | 1.0                |  |  |  |
|     | 水田                                                        | 0.00001           | 0.020                | 0.005                | 0.002                 | 2.00                           | 1.0                |  |  |  |
|     | 火田                                                        | 0.00005           | 0.010                | 0.005                | 0.002                 | 0.30                           | 1.0                |  |  |  |
|     | 荒地                                                        | 0.00005           | 0.010                | 0.005                | 0.002                 | 0.30                           | 1.0                |  |  |  |
|     | 市街地                                                       | 0.00001           | 0.005                | 0.002                | 0.001                 | 0.03                           | 1.0                |  |  |  |
|     | その他                                                       | 0.00001           | 0.005                | 0.002                | 0.001                 | 0.03                           | 1.0                |  |  |  |
|     |                                                           |                   |                      |                      |                       |                                |                    |  |  |  |
|     |                                                           |                   |                      |                      |                       |                                | OK キャンセル           |  |  |  |

デフォルトでは、

・市街地の表面発生高さ 0.005 →0.011

・市街地の中間流発生高さ 0.002 →0.008

とする。

計算式

表面発生高さ =

0.005+「1ha あたり調整池ボリューム(600m<sup>3</sup>)」/100/100×「1メッシュあたりの調 整池整備可能面積率(=0.1と仮定)」

中間流発生高さ =

0.002+「1ha あたり調整池ボリューム(600m<sup>3</sup>)」/100/100×「1メッシュあたりの調 整池整備可能面積率(=0.1と仮定)」

## (エ)環境保全型農業

| 小項 | 概要   | 反映方法           | 設定条件    | 設定方法    |
|----|------|----------------|---------|---------|
| 目  |      |                |         |         |
| 環境 | 水田、畑 | 【設定変更の単位】      | デフォルト   | 「パラメータの |
| 保全 | への施肥 | 全流域一律+流域毎      | は100%とす | 入力」→「物質 |
| 型農 | 量の削減 | 【反映方法・設定変更方法】  | る。      | 循環モデル」→ |
| 業  | を設定す | 水田・畑のメッシュを対象に、 |         | 「モデルパラメ |
|    | る。   | 表層タンク、不飽和タンクの極 |         | ータ2」で設定 |
|    |      | 限堆積負荷量を一定率減じる。 |         |         |

| 層モデノ                                     | レバラメー      | タ:                 |                      |               |               |                      |               |                       |                   |                  |      |   |
|------------------------------------------|------------|--------------------|----------------------|---------------|---------------|----------------------|---------------|-----------------------|-------------------|------------------|------|---|
|                                          |            | 堆積負荷係数1<br>m(-)    | 堆積負荷流出(<br>K(-)      | 系数 堆積<br>     | 負荷係数2<br>n(-) | 極限<br>S              | 地積量<br>u(g)   | 堆積速度係<br>Ks(1/day)    | 約 初期の5            | 堆積0からの<br>TO(日)  | 経過日数 |   |
| 水田                                       | COD        | 1                  | ) 2.                 | 000           | C             | )                    | 3000          | 0.2                   | 20                |                  | 0    |   |
|                                          | T-N        | 1                  | 2.                   | 000           | C             | ) /                  | 1250          | ) o.:                 | 20                |                  |      |   |
|                                          | T-P        | 1                  | ) 2.                 | 000           | 0             | )                    | 400           | 0.2                   | 20                |                  | 0    |   |
|                                          | BOD        |                    | 2.                   | 000           | 0             | ) \                  | 3000          | / 0.2                 | 20                |                  | 0    |   |
| <br>*==<br>*============================ |            | L」                 | <u> </u>             | 000           |               |                      |               | /                     |                   |                  |      | _ |
| 1211-1-1                                 | 500002<br> |                    | 2008/2017/2018       |               | /X #bo #      | 500.) <del>o</del> 0 |               | 50X\===/~~=+          | 477#B.00.20       |                  |      |   |
|                                          |            | )谷脱貝何(系数)」         | )谷肌)荒出1条数<br>K(-)    | )谷脫貝何<br>n(-) | 1糸銀2 11       | 朝政:谷朋<br>Su(g)       |               | 谷脱)塞度1条数<br>Ks(1/day) | その見用のの)を          | ARUからの#<br>TO(日) | 全通日数 |   |
| 水田                                       | COD        | 0                  | 2.000                |               | 0             | / 3                  | 3000          | 0.20                  | )                 |                  | 0    |   |
|                                          | T-N        | 0                  | 2.000                |               | 0             | 1                    | .250          | 0.20                  | 2                 |                  | 0    |   |
|                                          | T-P        | 0                  | 2.000                |               | 0             |                      | 400           | 0.2                   | י                 |                  | 0    |   |
| 下モデ)                                     | レバラメー      | ·タ:                |                      |               |               | $\overline{\ }$      | $\mathcal{I}$ |                       |                   |                  |      |   |
|                                          |            | 汚濁負荷濃度<br>C3(mg/l) |                      |               |               |                      |               |                       |                   |                  |      |   |
| COE                                      | )          |                    | 1.00                 |               |               |                      |               |                       |                   |                  |      |   |
| T-N                                      |            |                    | 0.50                 |               |               |                      |               |                       |                   |                  |      |   |
| T-P                                      |            |                    | 0.02                 |               |               |                      |               |                       |                   |                  |      |   |
| BOE                                      | )          |                    | 0.50                 |               |               |                      |               |                       |                   |                  |      |   |
| 道モデノ                                     | レバラメー      | タ:                 |                      |               |               |                      |               |                       |                   |                  |      |   |
|                                          | )          | 脱酸素定数<br>k1(1/day) | 沈隆・吸着の除去<br>k3(1/day | 速度定数<br>/)    | 低層再           | 懸濁の)<br>xt(1/        | 負荷速度)<br>day) | 定数    汚               | 濁物質貯留<br>CA(mg/l) | )<br>)           |      |   |
| COD                                      |            | 0.200              |                      | 0.100         |               |                      |               | 0.001                 |                   | 1.000            |      |   |
| T-N                                      |            | 0.200              |                      | 0.100         |               |                      |               | 0.001                 |                   | 1.000            |      |   |
| T-P                                      |            | 0.200              |                      | 0.100         |               |                      |               | 0.001                 |                   | 0.100            |      |   |
| BOD                                      |            | 0.300              |                      | 0.200         |               |                      |               | 0.001                 |                   | 1.000            |      |   |

デフォルトでは、

・水田・畑の表層タンク極限堆積量 →0

・水田・畑の不飽和タンク極限溶脱量 →0
 とする。

## (オ) 家畜し尿の農地還元

| 小項目 | 概要    | 反映方法          | 設定条件    | 設定方法        |
|-----|-------|---------------|---------|-------------|
| 家畜し | 発生する家 | 【設定変更の単位】     | デフォルトは  | BASEDATA¥負荷 |
| 尿の農 | 畜し尿のう | 全流域一律 + 流域毎   | 100%減とす | 原単位.csv の中  |
| 地還元 | ち、現在農 | 【反映方法・設定変更方法】 | る。      | の畜産系負荷      |
|     | 地還元され | 家畜に関する流出負荷量原  |         | (牛・豚)の原単位   |
|     | ていないも | 単位を一定率減じる。一定減 |         | をのとする。      |
|     | のを農地還 | 少比率を入力する。     |         |             |
|     | 元させる。 |               |         |             |

|      | licrosoft Excel - 負首原単(   | <u>İ</u> .csy       |           |                    |                          |                   |                     |        |          |
|------|---------------------------|---------------------|-----------|--------------------|--------------------------|-------------------|---------------------|--------|----------|
| •    | ファイル(E) 編集(E) 表示(⊻)       | 挿入① 書詞              | t(@) ツール( | I) データ( <u>D</u> ) | ウィンドウ(W)                 | ヘルプ(田)            | Adobe PDF( <u>B</u> | )<br>, |          |
| B    |                           | ¥ ~ ¶ ही म          | 形式を認わして   | th(t)(+(s)         | n - a - l                | 4 <b>0</b> a 100% | -                   |        |          |
| I MS |                           |                     |           |                    | +.0 .00                  | <u> </u>          | A _ 🔊 »             | -22-53 | デフォルトではす |
| 1410 | A15 - f                   | <u>1</u> <u>0</u> = | = = 🖽     |                    | <b>3</b> .00 <b>+</b> .0 | · · · ·           |                     | ×.     |          |
|      |                           | в                   | C         | D                  | F                        | F /               | G                   |        | べて0とする。  |
| 1    | 種類                        | BOD                 | COD       | TP                 | TN                       |                   | G                   |        |          |
| 2    | 工業系負荷                     | 1.65                | 3.7       | 2                  | 0.12                     |                   |                     |        |          |
| 3    | 畜産系負荷(牛)                  | 6.4                 | 53        | 29                 | 0.25                     |                   |                     |        |          |
| 4    | 畜産系負荷(豚)                  | 11.4                | 52        | 29                 | 0.12                     |                   |                     |        |          |
| 5    | 生活系負荷(単独)                 | 22.7                | 22.5      | 10.1               | 0.94                     |                   |                     |        |          |
| 6    | 生活系負荷(合併)                 | 2.9                 | 5.4       | 6.05               | 0.91                     |                   |                     |        |          |
| 7    | 生活糸負荷(し尿)                 | 21.8                | 19        | 6.95               | 1.03                     |                   |                     |        |          |
| 0    | 生活不見何(日豕処理)<br>生活系負荷(去処理) | 20                  | 17        | 11                 | 1.3                      |                   |                     | _      |          |
| 10   |                           | 20                  | 21        |                    | 1.0                      |                   |                     | _      |          |
| 11   |                           |                     |           |                    |                          |                   |                     |        |          |
| 12   |                           |                     |           |                    |                          |                   |                     | -      |          |
| 14 4 | ▶ N\ <u>負荷原単位</u> /       |                     |           | •                  |                          |                   |                     |        |          |
| 図形   | (の調整(B)・ 🔓 オートシェイブ(U)     | + 🔨 🔌 🗆             |           | ] 4 🛟 🙎            | 🔊 🔷 -                    | 🥖 - <u>A</u> - i  | = = = = (           | »      |          |
| עדב  | ۲ <sup>۲</sup>            |                     |           |                    |                          | NUM               |                     |        |          |

#### (カ) 下水処理場の高度処理化

| 小項 | 概要   | 反映方法          | 設定条件           | 設定方法        |
|----|------|---------------|----------------|-------------|
| 目  |      |               |                |             |
| 下水 | 下水処理 | 【設定変更の単位】     | 東京湾流総(H9)      | 下水処理場デー     |
| 処理 | 場の高度 | 全流域一律+流域毎     | における整備目標       | タ.xls において、 |
| 場の | 処理によ | 【反映方法・設定変更方法】 | より、高度処理水       | すべての流域に     |
| 高度 | る下水処 | 下水処理場の汚濁負荷処理原 | の排水水質は、        | 1、水質にデフォ    |
| 処理 | 理場から | 単位を変更する。変更比率を | (デフォルト値と       | ルト値(左記)を    |
| 化  | の放流水 | 入力する。         | して)            | 代入し、下水処     |
|    | 質濃度を | ただし、変更が有効となるの | COD8.0(mg/l)   | 理場データのシ     |
|    | 設定す  | は設定水質を越える処理場の | TN8.0(mg/l)    | ートを CSV 保   |
|    | る。   | みで、削減の下限値は設定水 | TP0.4(mg/l)    | 存。          |
|    |      | 質とする。         | BOD8.0(mg/l) と |             |
|    |      |               | する。            |             |

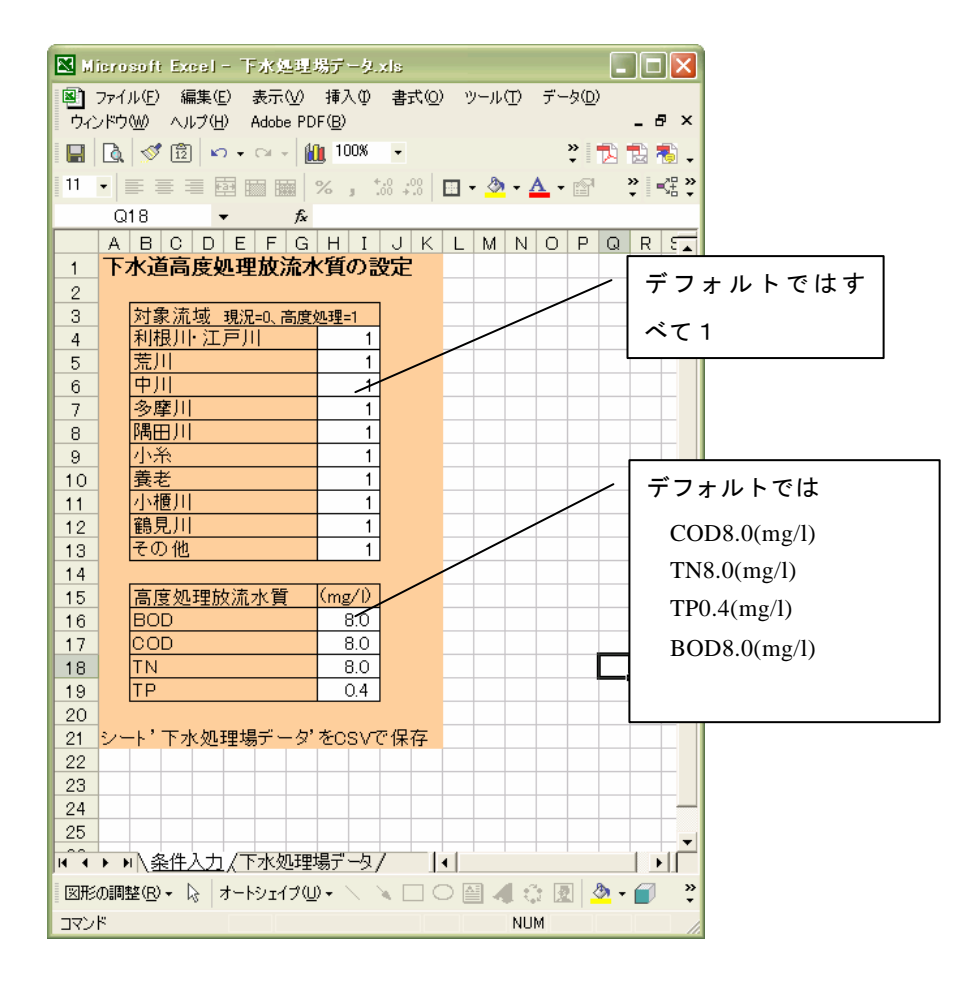

## (キ) 下水道整備

| 小項 | 概要   | 反映方法          | 設定条件    | 設定方法           |
|----|------|---------------|---------|----------------|
| 目  |      |               |         |                |
| 下水 | 下水道整 | 【設定変更の単位】     | デフォルト   | 市町村基本データ.xls の |
| 道整 | 備予定区 | 市町村単位で設定      | 値は 100% | 「下水道普及率の設定」    |
| 備  | 域に下水 | 【反映方法・設定変更方法】 |         | で、「整備進捗率の設     |
|    | 道を整備 | 下水道普及率を設定     |         | 定」を選び、S列「下水    |
|    | する。  |               |         | 道整備進捗率(%)」のす   |
|    |      |               |         | べての市町村の欄に      |
|    |      |               |         | 100 を入力する。     |
|    |      |               |         | 市町村基本データのシ     |
|    |      |               |         | ートをCSV で保存。    |

| 🛛 Microsoft Excel - 1    | 図 Microsoft Excel - 市町村基本データ.xis                        |            |                   |                                                                                                    |                |           |                      |               |           |            |
|--------------------------|---------------------------------------------------------|------------|-------------------|----------------------------------------------------------------------------------------------------|----------------|-----------|----------------------|---------------|-----------|------------|
| Prイル(E) 編集(E)            | 表示(V) 挿入① 書式(Q) ツー                                      | ル(工) データ(国 | ) ウィンドウ           | W) ヘルプ(H)                                                                                                    | Adobe PDF(B)   | )         |                      | 質問を入力         | 」してください   | ×          |
|                          | 🖪 🖤 👗 🖻 🛍 • 🝼 🛱 •                                       |            |                   |                                                                                                    | Σ - 🗛 🖁        | រ្ 👔 🚜 10 | °×                   | <u></u> п - L | でけす。      | ~ T        |
| MS P 13 m/2 ・ 1          | $ \mathbf{p}_{\mathbf{r}}  =  \mathbf{p}_{\mathbf{r}} $ | 「整備資       | É捗率0              | D設定」                                                                                                    | <b>m</b> - A - | A - M     |                      | オルド           | 612.9.    | · C »      |
| COE                      |                                                         |            | - 12 1 1          |                                                                                                    | □ · <u>~</u> · | •••       | <sup>&gt;</sup>   ~+ | m t+ ~        | 10006 6   | いって        |
|                          |                                                         | を選択        |                   |                                                                                                    |                |           |                      | mj trj C      | 100%0 C i | ᅗᄹ         |
|                          |                                                         |            | 电識別               | 市町村名                                                                                                    | <br>下水道整備      | 下水酒普及     | 筋水率(%)               | 下水如理水         | 【参考】      | 【參考】       |
|                          |                                                         | 140        | 21204027013       | 10-111-0                                                                                                    | 道捗率(%)         | 率の任意設     |                      | の再利用(%)       | 現況下水道     | 下水道整       |
|                          |                                                         |            |                   |                                                                                                    | (現況状態か         | ₹         |                      |               | 普及率       | 率100%時     |
| 1 下水道善及                  | 素の設定 /                                                  |            | -                 |                                                                                                    | ら何%登備さ<br>れたか) | (         |                      |               |           | ▶ 水迫普<br>率 |
| 2 整備進捗率の設                | 定 🗸                                                     |            |                   |                                                                                                    | 0~100%         | 0~100%    | 0~100%               | 0~99%         | 変更不可      | 変更不        |
| 3                        |                                                         |            | 1 0               | 古河市                                                                                                    | 100            | 0         | 36                   | 10            | 74        |            |
| 4 節水型社会(                 | の設定                                                     |            | 2 0               | 総和町                                                                                                    | 100            | 0         | 36                   | 10            | 45        |            |
| <u>5</u> 節水なし            | <b>•</b>                                                |            | 3 0               | 五霞町                                                                                                    | 100            | 0         | 36                   | 10            | 54        |            |
|                          | 토엔미코스 웨스                                                |            | 4 0               | 境町                                                                                                    | 100            | 0         | 36                   | 10            | 30        |            |
|                          | 門利用率の設定                                                 |            |                   | 于都名中                                                                                                    | 100            | 0         | 36                   | 10            | 82        |            |
|                          |                                                         |            | 7 1               | <u> </u> 上                                                                                                    | 100            | 0         | 30                   | 10            | 49        |            |
| 10 シート'市町村               | t基本データ'をCSVで保存                                          |            | / <u>/</u><br>B 1 | 佐野市                                                                                                    | 100            | 0         | 36                   | 10            | 58        |            |
| 11                       |                                                         |            | 9 1               | 鹿沼市                                                                                                    | 100            | 0         | 36                   | 10            | 57        |            |
| 12                       |                                                         | 1          | 0 1               | 日光市                                                                                                    | 100            | 0         | 36                   | 10            | 61        |            |
| 13 ※ ここでは用語をむ            | 「下のように定義する                                              | 1          | 1 1               | 今市市                                                                                                    | 100            | 0         | 36                   | 10            | 55        |            |
| 14 下水道普及率 =              |                                                         | 1          | 2 1               | 小山市                                                                                                    | 100            | 0         | 36                   | 10            | 41        |            |
| 15                       | 市町村人口                                                   | 1          | 3 1               | 西西町                                                                                                    | 100            | 0         | 36                   | 10            | 31        |            |
| 10                       | 下水道利田人口                                                 |            | 4 1               | 来打吧                                                                                                    | 100            | 0         | 30                   | 10            | 24        |            |
| 18 下水道整備率 =              |                                                         |            | 6 1               | <u>定</u> )<br>王生町                                                                                                    | 100            | 0         | 36                   | 10            | 62        |            |
| 19                       |                                                         | 1          | 7 1               | 石橋町                                                                                                    | 100            | 0         | 36                   | 10            | 64        |            |
| 20                       | 下水道利用人口-現況下水道利用.                                        | 人口 1       | B 1               | 国分寺町                                                                                                    | 100            | 0         | 36                   | 10            | 61        |            |
| 21                       | 計画下水道整備人口-現況下水道利用                                       | 1 1        | 9 1               | 野木町                                                                                                    | 100            | 0         | 36                   | 10            | 47        |            |
| 22                       |                                                         | 2          | 0 1               | 大平町                                                                                                    | 100            | 0         | 36                   | 10            | 19        | <b></b>    |
| ● ● ● ▲ 条件設定/            | 市町村基本データ/                                               |            |                   | and the second second s | •              |           |                      |               |           |            |
| 図形の調整( <u>R</u> ) → 🔓 オー | ŀシェイフϢ+ ∖ 🔪 🗆 O 🔮                                       | 🖹 4 🔅 🛛    | 2 🔜 🔌             | • <u>//</u> • <u>A</u> • =                                                                                                    |                | <i>•</i>  |                      |               |           |            |
| אעקב.                    |                                                         |            |                   |                                                                                                    |                |           |                      |               | NUM       |            |

#### (ク) 下水処理水の再利用

| 小項目 | 概要   | 反映方法          | 設定条件    | 設定方法        |
|-----|------|---------------|---------|-------------|
| 下水処 | 下水処理 | 【設定変更の単位】     | 東京都の下   | 市町村基本デー     |
| 理水の | 水を生活 | 市町村単位で設定      | 水処理水リ   | タ.xls、の「下水処 |
| 再利用 | 用水とし | 【反映方法・設定変更方   | サイクル率   | 理水再利用率の設    |
|     | て再利用 | 法】            | が概ね 10% | 定」で、「再利用率   |
|     | すること | 生活用水の使用量原単位   | 弱で推移し   | の設定」を選び、V   |
|     | により生 | を一定率減じる(排水負荷  | ている。    | 列「下水処理水の    |
|     | 活用水取 | 量はこれに応じて自動的   | デフォルト   | 再利用(%)」のすべ  |
|     | 水量と下 | に減少する)。現況の下水排 | は 10%とす | ての市町村の欄に    |
|     | 水排水量 | 水量のうちリサイクル率   | る。      | 10を入力する。    |
|     | を削減す | 分、生活用水使用量原単位  |         | 市町村基本データ    |
|     | る。   | を減少させる。       |         | のシートをCSV で  |
|     |      | 再利用率を設定する。    |         | 保存。         |

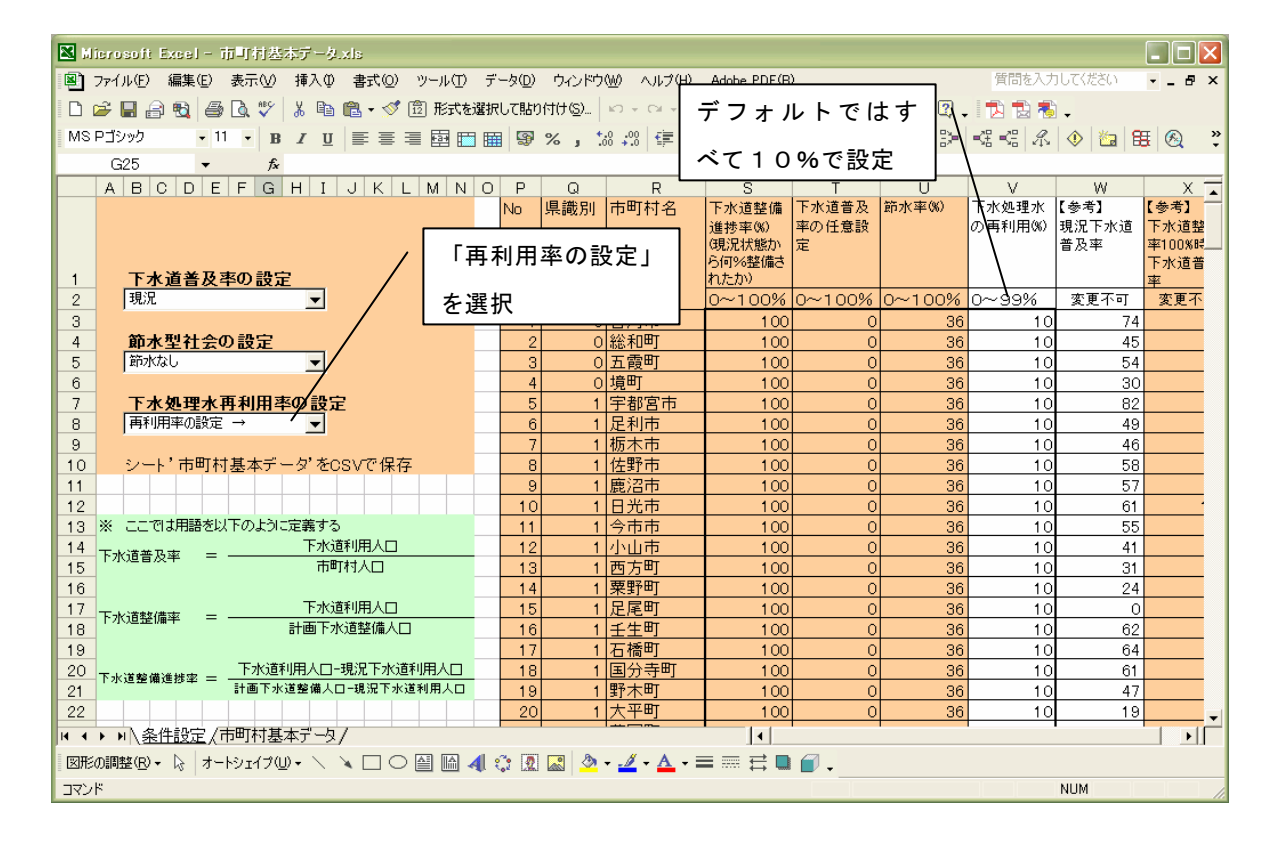

#### (ケ) 合流改善

| 小項 | 概要   | 反映方法          | 設定条件   | 設定方法                |
|----|------|---------------|--------|---------------------|
| 目  |      |               |        |                     |
| 合流 | 合流改善 | 【設定変更の単位】     | デフォルト  | <b>BASEDATA</b> ¥合流 |
| 改善 | を行い、 | 全流域一律+流域毎     | は基準雨量  | 式.csv を合流式          |
|    | 雨天時越 | 【反映方法・設定変更方法】 | を25mmと | 25mm.csv のもの        |
|    | 流を抑制 | 雨天時越流が発生する基準雨 | する。    | と置き換える。             |
|    | する。  | 量値を設定         |        |                     |

(コ) 合流式下水道から分流式下水道への転換

a) 対象ファイル

.....¥Case0¥Basedata¥合流式.csv

## b) 転換方法

合流式.csv をエクセルあるいはテキストエディタで開き、「合流分流」の欄の数値が「1」 になっている処理場を全て「0」にする。

| 🔀 M | icrosoft Exce     | 合流式.c           | sv         |                 |             |                   |          |               |          | _ 🗆 X          |
|-----|-------------------|-----------------|------------|-----------------|-------------|-------------------|----------|---------------|----------|----------------|
| 1   | ファイル(E)           | 編集( <u>E</u> )表 | 示(⊻) 挿入(   | 〕書式( <u>0</u> ) | ツール①        | データ( <u>D</u> ) I | りセル統計(S) | ウィンドウ         | (₩) ヘルブ( | H)             |
| Acr | obat              |                 |            |                 |             |                   |          |               |          | _ 8 ×          |
| D   |                   | Z D 189         | V P. m     | <u> -</u>       | ~~- 🙆       | <b>▼ € A</b> I    | Z   40a  | <b>100%</b>   | - 🖸 🛛    | *.0 .00 »      |
|     |                   | 8 🖸 🗸 🗸 🛛       | a 48 65    | ×   - / *       | ···· 👦      | 2 )* Z            |          | <b>1</b> 0010 | · • • ]  | • 0.4 00.      |
|     |                   |                 |            |                 |             |                   |          |               | t        | 1 1            |
|     | C1                | •               | =          | 処理場             | 鼓、市町村数      | 奴(圏外含む)           |          |               |          |                |
|     | A                 | В               | d          | D               | E           | F                 | G        | Н             | I        | J <del>.</del> |
| 1   | 119               | 270             |            | 処理場数、i          | ,<br>市町村数(圏 | 外含む)              |          |               |          | -              |
| 2   | 0                 | 0.9             |            | 降雨時未処           | 理水比率の       | 下限、上限             | (比率B)    |               |          |                |
| 3   | 5                 | 72              |            | 比率B下限·          | 上限に対応       | する日雨量             |          |               |          |                |
| 4   |                   | 処理場名            | 合流合流       | BOD             | COD         | TN                | TP(比率A)  |               |          |                |
| 5   | 1                 | 足利              | 1          | 36.07           | 10.14       | 1.67              | 1.83     |               |          |                |
| 6   | 2                 | 坂西団地            |            | 91.33           | 12.08       | 3.39              | 2.69     |               |          |                |
| 7   | 3                 | 黒川              | <b>V</b> 0 | 44.12           | 9.07        | 2.22              | 3.46     |               |          |                |
| 8   | 4                 | 小山              | 1          | 22.27           | 11.65       | 2.32              | 5.13     |               |          |                |
| 9   | 5                 | 扶桑              | 1          | 28.27           | 13.3        | 3.76              | 2.73     |               |          |                |
| 10  | 6                 | 巴波川             | 0          | 169             | 16.82       | 2.8               | 6.74     |               |          |                |
| 11  | 7                 | 秋山川             | 1          | 53.64           | 6.93        | 2.72              | 7.81     |               |          |                |
| 12  | 8                 | 大岩藤             | 1          | 63.85           | 10.62       | 4.08              | 2.66     |               |          |                |
| 13  | 9                 | 思川              | 1          | 38.52           | 12.45       | 4.07              | 3.67     |               |          |                |
| 14  | 10                | 前稿              | 1          | 11.06           | 9.29        | 1.86              | 1.9      |               |          |                |
| 15  | 11                | 版剤              | U          | 13.58           | 5.74        | 2.16              | 3.04     |               |          |                |
| 16  | 12                | 阿久津             | 0          | 38.87           | 9.53        | 2.26              | 4.86     |               |          |                |
| 17  | 13                | 現野              | 1          | 36.98           | 6.56        | 2.05              | 1.82     |               |          |                |
| 18  | 14                | 小黒              | 0          | 21.04           | 8.63        | 2.74              | 2.99     |               |          |                |
| 19  | 10                | 中央弗二            | 1          | 40.08           | 10.08       | 1.92              | 1.04     |               |          |                |
| 20  | 17                | 空井 (11)         |            | 43.97           | 9.08        | 2.78              | 0.08     |               |          |                |
| 21  | 10                | 2617年           | 0          | 90.55           | 10.00       | 3.17              | 0.04     |               |          |                |
| 22  | 10                | 走成山大派           | 0          | 16.42           | 0.20        | 2.0               | 10.25    |               |          |                |
| 24  | 20                | 精心湖             | 0          | 20.75           | 4 09        | 3.48              | 3.6      |               |          |                |
| 25  | 20                | 사태              | 0          | 38.62           | 9.30        | 1.24              | 1.57     |               |          |                |
| 26  | 22                | 物開沢             | ĩ          | 11.56           | 4.03        | 6.4               | 5.32     |               |          |                |
| 27  | 23                | 湯沢              | 1          | 12.01           | 5,53        | 3,27              | 5,86     |               |          |                |
| 28  | 24                | 水沢              | 1          | 65.44           | 11.57       | 2.56              | 3.73     |               |          |                |
| 29  | 25                | 四万              | Ó          | 105             | 11.37       | 6.95              | 2.31     |               |          |                |
| 30  | 26                | 沢渡              | 0          | 65.32           | 8.27        | 8.06              | 2.01     |               |          |                |
| 31  | 27                | 嬬恋              | Ū.         | 166.15          | 13.11       | 8.14              | 3.66     |               |          |                |
| 32  | 28                | 草津              | 0          | 71.61           | 18.63       | 2.59              | 14.17    |               |          |                |
| 33  | 29                | 白沢              | 0          | 50              | 5.82        | 2.11              | 3.39     |               |          |                |
| 34  | 30                | 利根              | 0          | 148.33          | 6.92        | 1.81              | 3.73     |               |          |                |
| 35  | 31                | 湯宿              | 0          | 176.5           | 21.41       | 41.38             | 3.05     |               |          |                |
| 36  | 32                | 板倉              | 0          | 250             | 15.63       | 2.56              | 3.73     |               |          |                |
| 37  | 33                | 奥利根             | 0          | 43.05           | 7.61        | 2.39              | 5.86     |               |          |                |
|     | ▶▶∖含流             | $\lambda_{I}$   |            |                 |             | 1                 |          |               |          |                |
| 図用  | 5の調整( <u>R</u> )、 | · 🗟 🌀           | オートシェイ:    | Ĵ∭ • ∖          | 100         |                   | l 👧 👌    | • 🏒 - 🗚       | • = ==   | 료 🖌 🔋          |
| - 2 | 2F                |                 |            |                 |             |                   |          | NI            | M        |                |

#### (サ) 高度処理合併浄化槽

| 小項 | 概要   | 反映方法       | 設定条件         | 設定方法                      |
|----|------|------------|--------------|---------------------------|
| 目  |      |            |              |                           |
| 高度 | 下水道未 | 【設定変更の単位】  | デフォルト値       | 県基本データ.xls の「処理形態別        |
| 処理 | 整備地域 | 全流域一律+流域毎  | は            | 人口割合(下水処理人口除く)の設          |
| 合併 | に高度処 | 【反映方法・設定変更 | BOD,COD,TN   | 定」で、「高度処理合併浄化槽の導          |
| 処理 | 理合併浄 | 方法】        | は 2.5g/人日、   | 入」を選び、導入割合に 100 を入        |
| 槽に | 化槽を導 | 高度処理合併処理槽  | TP は 0.25g/人 | 力する。県基本データのシートを           |
| 整備 | 入する。 | の汚濁負荷処理原単  | 日            | CSV で保存。                  |
|    |      | 位を変更する。下水道 |              |                           |
|    |      | 処理以外人口に対し  |              | BASEDATA¥負荷原単位データ.csv     |
|    |      | て、下水整備予定人口 |              | を負荷原単位(高度処理合併浄化           |
|    |      | を除いた人口で設定。 |              | <i>槽</i> ).csv のものと置き換える。 |
|    |      |            |              | (「未処理」の項目を高度処理合併          |
|    |      |            |              | 浄化槽に置き換えてある)              |

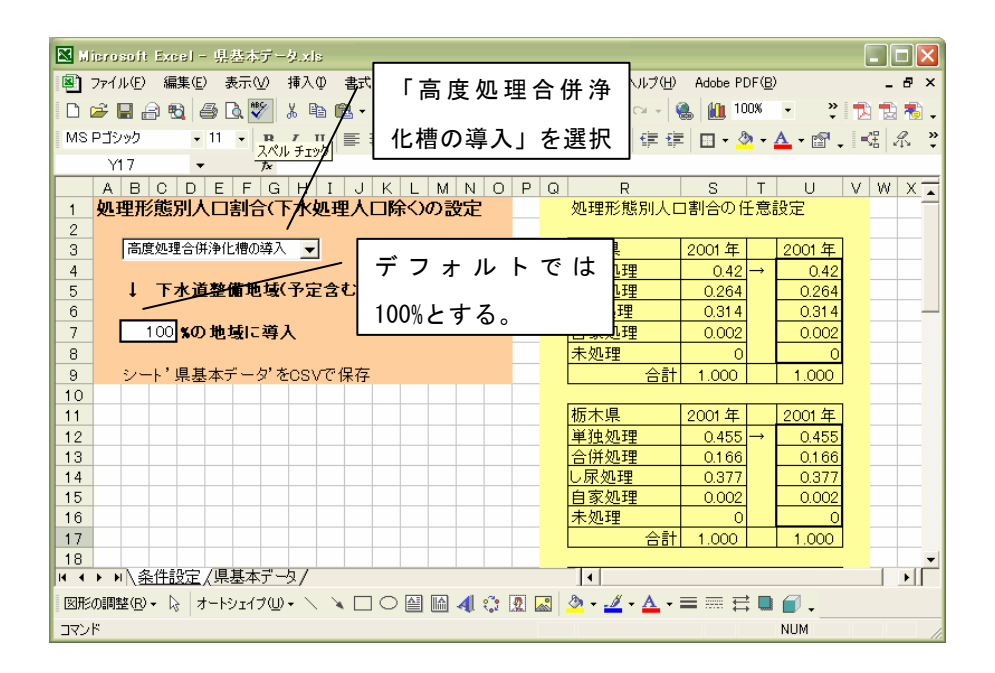

#### (シ) 環境保全型社会

| 小項目     | 概要   | 反映方法           | 設定条件     | 設定方法                |
|---------|------|----------------|----------|---------------------|
| 生活排水対策  | 台所から | 【設定変更の単位】      | デフォルト    | BASEDATA¥負荷         |
| (環境保全型社 | の負荷量 | 全流域一律 + 流域每    | 値として     | 原単位デー               |
| 会)      | を削減す | 【反映方法・設定変更方法】  | BOD,CODは | タ.csv を負荷原          |
|         | る。   | 単独、し尿、自家、未処理につ | 28%、TN は | 単位(台所対              |
|         |      | いて雑排水の除去率を変更す  | 30%、TP は | <i>策</i> ).csv のものと |
|         |      | る。             | 20%の削減   | 置き換える。              |
|         |      |                |          |                     |
| 節水型社会   | 一人当た | 【設定変更の単位】      | デフォルト    | 市町村基本デー             |
| (環境保全型社 | りの水使 | 全流域一律+流域毎      | 値は 36%の  | タ.xls を変更、市         |
| 会)      | 用量が減 | 【反映方法・設定変更方法】  | 削減       | 町村基本デー              |
|         | 少する。 | 一人当たり水使用量原単位の  |          | タ.csv 保存。           |
|         |      | 変更             |          |                     |

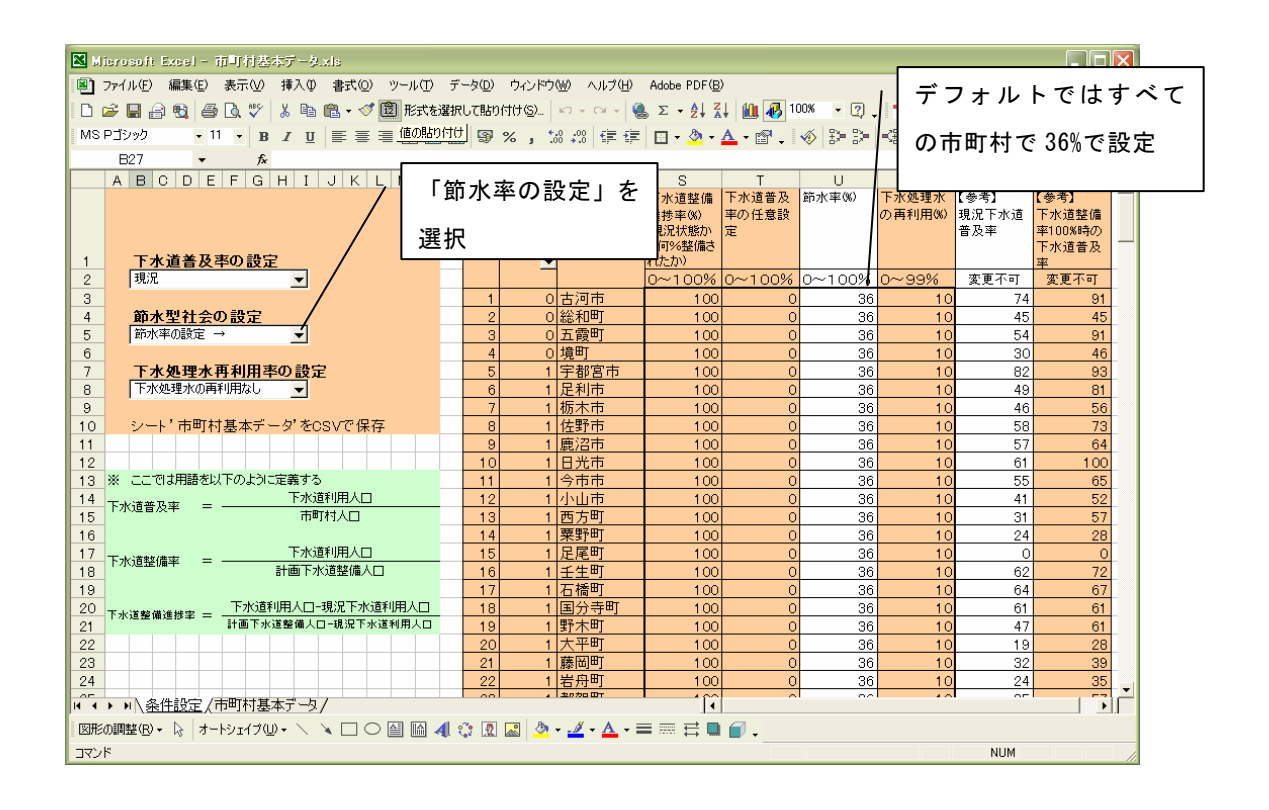

(ス)下水の湾内直接流出のオールカット

a) 対象ファイル

.....¥Case0¥Psimulation¥data¥湾直接.csv

b) カット方法

湾直接.csv をエクセルあるいはテキストエディタで開き、「湾直接放流」の欄の数値が 「1」になっている処理場を全て「-1」にする。

| M       | icrosoft Exce | al - 湾直接.c         | sv                 |                  |         |                          |          |         |        | _ 🗆 ×                   |
|---------|---------------|--------------------|--------------------|------------------|---------|--------------------------|----------|---------|--------|-------------------------|
| 8       | ファイル(E)       | 編集(E) 表;           | 示── 挿入(            | 〕 書式( <u>(</u> ) | ツール①    | データ( <u>D</u> ) I        | りセル統計(S) | ウィンドウ   | ₩ ヘルプ( | н)                      |
| Acr     | o <u>b</u> at |                    |                    |                  |         |                          |          |         |        | <u>_8×</u>              |
|         | 🖻 🖬 🗧         | 3 🖪 🖤              | እ 🖻 🛍              | 10 -             | · 🖓 + 😫 | $\Sigma f_* \frac{1}{2}$ |          | 400%    | • 🕺 🖣  | *.0.00 *                |
|         |               |                    |                    |                  |         |                          |          |         | ] 🕇    | 1 🔁                     |
|         | B2            | <b>•</b>           | = 足利               |                  |         |                          |          |         |        |                         |
|         | A             | B<br>Mar Handa     | C                  | D                | E       | F                        | G        | Н       | I      | J 🔺                     |
| 72      | 71            | <u>処理場名</u><br>津田辺 | <u>)湾回接队流</u><br>1 |                  |         |                          |          |         |        |                         |
| 73      | 72            | 十余二                | 0                  |                  |         |                          |          |         |        |                         |
| 74      | 73            | 菊間                 | 0                  |                  |         |                          |          |         |        |                         |
| 75      | 74            | 松ヶ島                | 0                  |                  |         |                          |          |         |        |                         |
| 77      | 76            | 1回 ク 用<br>君津富津     | 1                  |                  |         |                          |          |         |        |                         |
| 78      | 77            | 花見川                | 0                  |                  |         |                          |          |         |        |                         |
| 79      | 78            | 花見川第二              | 1                  |                  |         |                          |          |         |        |                         |
| 80      | 79            | 江戸川第二<br>二河島       | 1                  |                  |         |                          |          |         |        |                         |
| 82      | 81            | これら                | 1                  |                  |         |                          |          |         |        |                         |
| 83      | 82            | 芝浦                 | 1                  |                  |         |                          |          |         |        |                         |
| 84      | 83            | 小台                 | 0                  |                  |         |                          |          |         |        |                         |
| 85      | 84            | 落合                 | 0                  |                  |         |                          |          |         |        |                         |
| 87      | 86            | 新河岸                | 0                  |                  |         |                          |          |         |        |                         |
| 88      | 87            | 小菅                 | 0                  |                  |         |                          |          |         |        |                         |
| 89      | 88            | 葛西                 | 1                  |                  |         |                          |          |         |        |                         |
| 90      | 89            | 中川                 | 0                  |                  |         |                          |          |         |        |                         |
| 91      | 90            | 中町 右明              | 1                  |                  |         |                          |          |         |        |                         |
| 93      | 92            | 新河岸東               | 0                  |                  |         |                          |          |         |        |                         |
| 94      | 93            | 北野                 | 0                  |                  |         |                          |          |         |        |                         |
| 95      | 94            | 錦町<br>東部           | 0                  |                  |         |                          |          |         |        |                         |
| 90      | 95            | 東部                 | 0<br>0             |                  |         |                          |          |         |        |                         |
| 98      | 97            | 鶴見川                | 0                  |                  |         |                          |          |         |        |                         |
| 99      | 98            | 小河内                | 0                  |                  |         |                          |          |         |        |                         |
| 100     | 99            | 北多摩一克北多摩一克         | 0                  |                  |         |                          |          |         |        |                         |
| 102     | 100           | 北安摩二ち<br>多摩川上清     | 0                  |                  |         |                          |          |         |        |                         |
| 103     | 102           | 浅川                 | 0                  |                  |         |                          |          |         |        |                         |
| 104     | 103           | 八王子                | 0                  |                  |         |                          |          |         |        |                         |
| 105     | 104           | 南多摩                | 0                  |                  |         |                          |          |         |        |                         |
| 107     | 105           | 中部                 | 1                  |                  |         |                          |          |         |        |                         |
| 108     | 107           | 南部                 | 1                  |                  |         |                          |          |         |        |                         |
| 109     | 108           | 北部第一               | 0                  |                  |         |                          |          |         |        |                         |
| 110     | 109           | 澄北                 | 0                  |                  |         |                          |          |         |        |                         |
| 112     | 111           | 御奈川                | 1                  |                  |         |                          |          |         |        |                         |
| 113     | 112           | 金沢                 | 1                  |                  |         |                          |          |         |        |                         |
| 114     | 113           | 北部第二               | 1                  |                  |         |                          |          |         |        |                         |
| 115     | 114           | 人江崎                | 1                  |                  |         |                          |          |         |        |                         |
| 117     | 115           | 海々力                | U<br>0             |                  |         |                          |          |         |        |                         |
| 118     | 117           | 麻生                 | 0                  |                  |         |                          |          |         |        |                         |
| 119     | 118           | 下町                 | 0                  |                  |         |                          |          |         |        |                         |
| 120     | 119           | 追浜                 | 1                  |                  |         |                          |          |         |        | · · · · ·               |
|         |               |                    | + 1 > - 4          | 2/03 3           |         |                          |          | # *     |        | $\rightarrow \square$ » |
| ] (Sift | 15の調整(円)、     | • K ©              | オートシェイ:            | v@•∖             | × L C   | ′ 🗒 🛍 🝕                  | 1 120 🖉  | • 🚄 • 🗛 | • = == | <b>₩</b> ∎              |
| _⊐7.    | ンド            |                    |                    |                  | E E     | Sat=0                    |          | I) (NU  | Mj     |                         |

### (B) 計算ファイル作成プログラムの立ち上げ

インターフェイスの「施策の選定」メニューより「施策の選定」を選択し、物質流動デ ータ作成プログラムを立ち上げる。

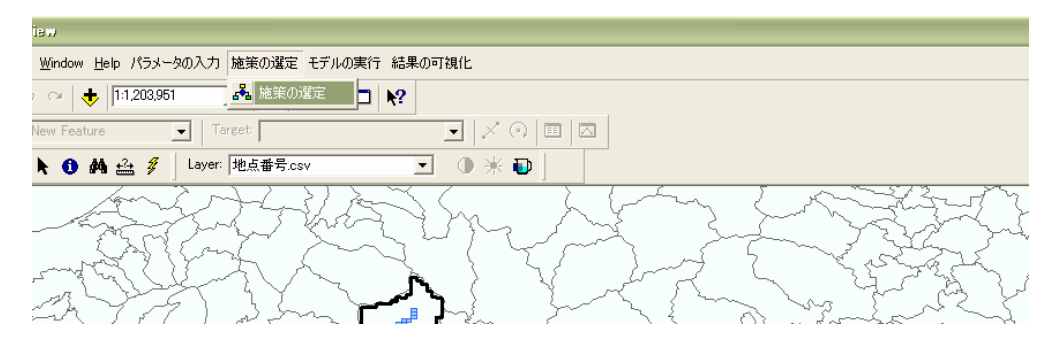

図-7.3.2.15 施策設定のプルダウンメニュー

| 🧱 物質流動データ作成プログラム 🔰                                                                                              |  |  |  |  |  |  |
|----------------------------------------------------------------------------------------------------|--|--|--|--|--|--|
| 【 物質流動モデル 基本データ作成ブログラム 】v1.0 R 2005/6                                                                           |  |  |  |  |  |  |
| 「プログラム仕様」                                                                                                    |  |  |  |  |  |  |
| このプログラムの上位フォルダIこ CaseDir.txt が必要です。                                                                             |  |  |  |  |  |  |
| ケースフォルダには、BASEDATA フォルダが必要であり、本ブログラムはその中のファイルを読み込みます<br>このブログラムはHsimulation,Psimulationフォルダに以下の基本データファイルを作成します。 |  |  |  |  |  |  |
| ケース別に、農業取水量(INTAKE)、水道取水量(WATER)、下水処理場処理量(SUWAGE)を作成します                                                         |  |  |  |  |  |  |
| メッシュ毎の計算をするため必要な、FORT_MESHDATA,FORT_CITYDATA,FORT_PREFDATA,                                                     |  |  |  |  |  |  |
| FORT_IRRIDATA,FORT_LOADDATA を作成します。                                                                             |  |  |  |  |  |  |
| 基本データの読込                                                                                                    |  |  |  |  |  |  |
| 計算期間 ~ ~ (1950 ≦ 期間 ≦ 2001)                                                                                     |  |  |  |  |  |  |
| データ変更 オブション                                                                                                    |  |  |  |  |  |  |
| 270(V) ×210(H) のCSVファイル                                                                                         |  |  |  |  |  |  |
| 面積比率の変更 メッシュ数分、6種類の比率CSV                                                                                        |  |  |  |  |  |  |
| データファイルの作成                                                                                                    |  |  |  |  |  |  |
| ■ データファイルを作成するとともに、<br>カレントフォルダのBASEDATA/メッシュ基本データcsv に変更を反映する。                                                 |  |  |  |  |  |  |
|                                                                                                    |  |  |  |  |  |  |

図-7.3.2.16 施策設定画面

### (C) データの読み込み・計算期間の設定・メッシュデータの直接読み込み

- ・ BASEDATAの中のCSVファイルを変更後、「基本データ読み込み」ボタンを押す。
- ・ 2001年の計算を行う場合、計算期間は2000~2001年とする。
- 210×270のメッシュデータを直接取り込む場合、データ変更オプションより該当ファイルを選択する。2100年人口と、2030年人口は¥¥Home¥BASEDATA変更¥に保存されている。210(東西)×270(南北)メッシュの南西端の3次メッシュは、「52383300」。

#### (D) データファイルの作成

- 「データファイルの作成」ボタンを押す。
- メッシュデータを取り込む場合は、「データファイルを作成するとともに、・・・反
   映する」のチェックボックスにチェックを入れる。

#### (3) モデルの実行

「モデルの実行」では「水循環モデル」、「物質循環モデル」、「東京湾モデル」の3つの メニューが表示されるので、実際にシミュレーションを行うモデルを選択する。また河川 の選択メニューより、実際にシミュレーションを行う河川を選択する。この際、「東京湾モ デル」まで計算を行う場合は全河川を選択する。

| <u>H</u> elp パラメータの入力 施策の選定 H | モデルの実行 結果の可視化 |
|-------------------------------|---------------|
| 🕨 🗐 1:1.292,810 💽 🛃 🌉         | 🂫 モデルの実行      |
| ure 💽 Target:                 |               |
| M ≟ 💈                         |               |

図-7.3.2.17 モデル実行のプルダウンメニュー

| モデルの実行                                                                              | ×           |  |  |  |  |  |  |  |
|-------------------------------------------------------------------------------------|-------------|--|--|--|--|--|--|--|
| ┌─ モデル計算年度 ────                                                                     |             |  |  |  |  |  |  |  |
| 2001 ~ 2001                                                                         | -           |  |  |  |  |  |  |  |
| 実行モデルの選択                                                                            |             |  |  |  |  |  |  |  |
| ☞ 流域水循環モデル                                                                          |             |  |  |  |  |  |  |  |
| ☑ 流域物質流動モデル                                                                         | ▶ 流域物質流動モデル |  |  |  |  |  |  |  |
| 🔲 東京湾モデル                                                                            |             |  |  |  |  |  |  |  |
| 河川の選択<br>1 利根川・江戸川<br>1 荒川<br>ロー中川・綾瀬川<br>2 多摩川<br>1 隅田川<br>ロー隅田川<br>ロー水櫃川<br>二 義老川 | ×           |  |  |  |  |  |  |  |
| ОК                                                                                  | キャンセル       |  |  |  |  |  |  |  |

#### 水循環モデル

「水循環モデル」をクリックすると図-7.3.2.18の通知画面が表示される。 「OK」をクリックすると、それまでの設定によるシミュレーションが始まる。

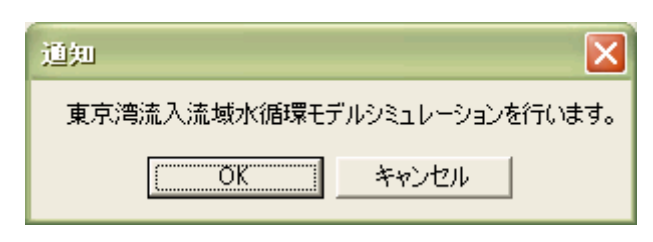

図-7.3.2.18 水循環モデル/実行の通知画面

#### 物質循環モデル

「物質循環モデル」をクリックすると図-7.3.2.19の通知画面が表示される。「OK」をクリックすると、それまでの設定によるシミュレーションが始まる。

物質循環モデルの実行は、水循環モデルの計算がすべて終了した後に行う。

| 通知            |                  |
|---------------|------------------|
| 東京湾流入流域物質循環モラ | デルシミュレーションを行います。 |
| OK.           | キャンセル            |

図-7.3.2.19 物質循環モデル/実行の通知画面

#### (4) 結果の可視化

結果の可視化では、実際にシミュレーションを行ったモデルの結果が表示される。

#### 1) 地点流量時系列の表示(水循環モデル計算結果)

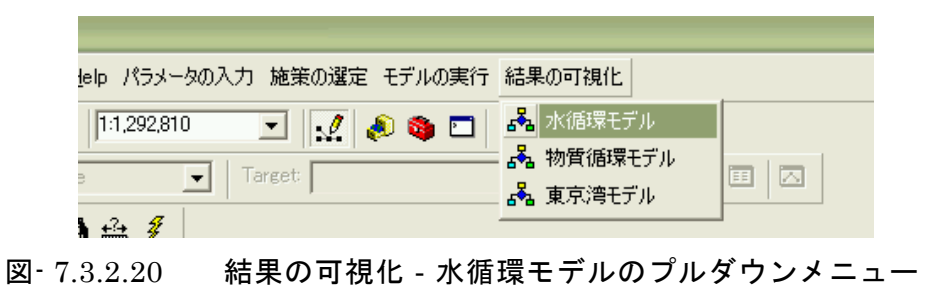

「結果の可視化」から「水循環モデル」をクリックすると、「結果表示地点選択」画面が 表示される。地点を選択して、流量の図化を行う。

| - | 结果表示地点選 | ir.  |       |         |        |
|---|---------|------|-------|---------|--------|
| : | 地点リスト:  |      |       |         |        |
|   | メッシュNo  | 地点   | 河川コード | 河川名     |        |
|   | 6913    | 八斗島  | 0     | 利根川·江戸川 |        |
|   | 8247    | 栗橋   | 0     | 利根川・江戸川 |        |
|   | 8342    | 利根関宿 | 0     | 利根川・江戸川 |        |
|   | 10758   | 野田   | 0     | 利根川・江戸川 |        |
|   | 11491   | 流山   | 0     | 利根川・江戸川 |        |
|   | 13389   | ंग   | 0     | 利根川・江戸川 |        |
|   | 8478    | 寄居   | 1     | 荒川      |        |
|   | 8862    | 大芦橋  | 1     | 荒川      |        |
|   | 10392   | 二瀬ダム | 1     | 荒川      |        |
|   | 10588   | 浦山ダム | 1     | 荒川      |        |
|   | 12036   | 笹目橋  | 1     | 荒川      |        |
|   | LADGE   |      | •     | 7=111   |        |
|   |         | OK   |       |         | Cancel |

図<sup>-7.3.2.21</sup> 結果の可視化 計算結果の選択画面

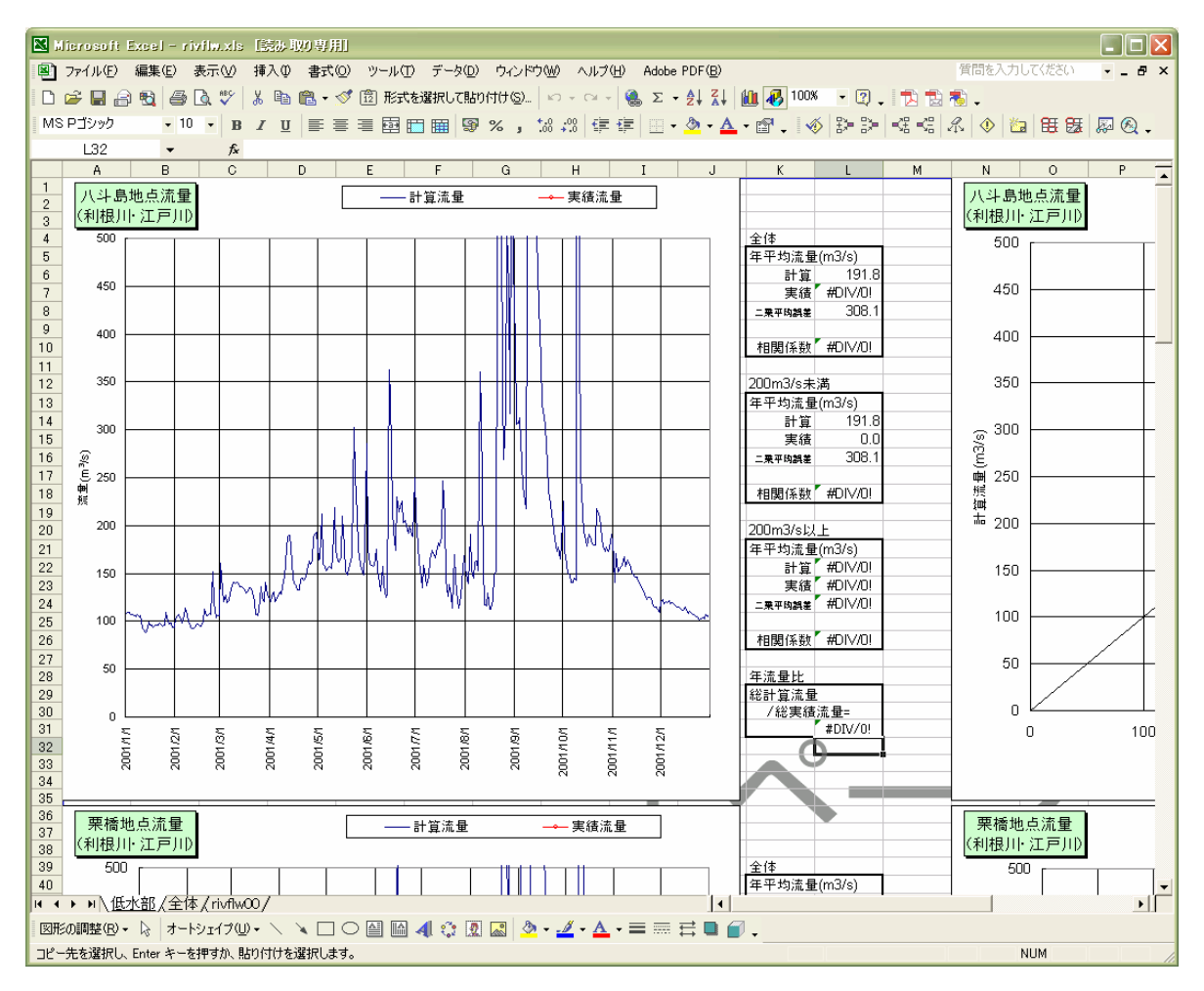

図<sup>-7.3.2.22</sup> 地点流量時系列の結果表示

2) 地点別負荷水質時系列図の表示(物質循環モデル計算結果)

| <u>t</u> elp パラメータの                              | D入力 施策の選                                    | 定 モデルの実行                                                                                                    | 結果の可視化                                                               |                 |
|--------------------------------------------------|---------------------------------------------|----------------------------------------------------------------------------------------------------|----------------------------------------------------------------------|-----------------|
| 1:1,292,810                                      | 0                                           | 🛛 🔊 🚳 🗖 🗌                                                                                                    | 💑 水循環モデル                                                             |                 |
|                                                  |                                             |                                                                                                    | 📕 物質循環モデル                                                            |                 |
| e 👱                                              | Target                                      |                                                                                                    |                                                                      |                 |
| <b>4</b> -2→ <i>≸</i>                            |                                             |                                                                                                    |                                                                      |                 |
| × شينة •                                         |                                             |                                                                                                    |                                                                      |                 |
| 7 3 9 9 3                                        | 結果の可相                                       | 化。物質循環                                                                                                    | <b>゠</b> ゙゚゚゚ <i>゠</i> ,<br>゠゚゚゚゚゚゚゚゚゚゚゚゚゚゚゚゚゚゚゚゚゚゚゚゠゚゚゚゚゚゚゚゚゚゠゚゚゚゚゚ | しダウンメー -        |
| 1.0.2.20                                         | 和木の可抗                                       | 16-10頁相以                                                                                                    |                                                                      | ~~~             |
|                                                  |                                             |                                                                                                    | /                                                                    |                 |
| 結果表示地点                                           | 選択                                          |                                                                                                    | /                                                                    | ×               |
| ++++                                             |                                             | /                                                                                                    |                                                                      |                 |
| 地点り入下:                                           |                                             |                                                                                                    |                                                                      |                 |
| No                                               | 地点                                          | 河川コード                                                                                                    | 河川名                                                                  |                 |
| 6913                                             | 八斗島                                         | 0                                                                                                    | 利根川・江戸川                                                              |                 |
| 8247                                             | 東橋                                          | ō /                                                                                                    | 利根川・江戸川                                                              |                 |
| 8342                                             | 利根関宿                                        | n /                                                                                                    | 利根山・江戸山                                                              |                 |
| 10750                                            |                                             | ő /                                                                                                    | 利根川、江市川                                                              |                 |
| 111758                                           | TTHH                                        |                                                                                                    |                                                                      |                 |
| 10/58                                            | 野田                                          | ñ /                                                                                                    | 利根川小丁戸川                                                              |                 |
| 10/58 11491 12290                                | 新田<br>流山                                    | o /                                                                                                    | 利根川・江戸川<br>利根川・江戸川                                                   |                 |
| 10/58<br>11491<br>13389                          | 野田<br>流山<br>河□<br>宏屋                        | 0                                                                                                    | 利根川・江戸川利根川・江戸川                                                       |                 |
| 10/58<br>11491<br>13389<br>8478                  | 野田<br>流山<br>河□<br>寄居<br>古井禄                 |                                                                                                    | 利根川・江戸川<br>利根川・江戸川<br>利根川・江戸川<br>荒川                                  |                 |
| 10758<br>11491<br>13389<br>8478<br>8862          | 野田<br>流山<br>河口<br>寄居<br>大芦橋                 |                                                                                                    | 利根川・江戸川<br>利根川・江戸川<br>利根川・江戸川<br>荒川<br>荒川                            |                 |
| 10758<br>11491<br>13389<br>8478<br>8862<br>10392 | 新田<br>流山<br>河口<br>寄居<br>大声橋<br>二瀬ダム         |                                                                                                    | 利根川·江戸川<br>利根川·江戸川<br>荒川<br>荒川<br>荒川                                 |                 |
| 10/58<br>11491<br>13389<br>8478<br>8862<br>10392 | 17日<br>流山<br>寄居<br>大芦橋<br>二瀬ダム<br>選択地点      | 0<br>0<br>1<br>1<br>1<br>0<br>結果表示                                                                                                  | 利根川·江戸川<br>利根川·江戸川<br>荒川<br>荒川                                       | 図<br>開じる        |
| 10/58<br>11491<br>13389<br>8478<br>8862<br>10392 | 打田<br>流口<br>寄居<br>大芦橋<br>二瀬ダム<br>選択地点       | 0<br>0<br>1<br>1<br>0<br>6<br>結果表示<br>東京湾流達ペース()<br>6                                                                               | 利根川·江戸川<br>利根川·江戸川<br>荒川<br>荒川<br>荒川                                 | <b>▼</b><br>閉じる |
| 10/58<br>11491<br>13389<br>8478<br>8862<br>10392 | 打田<br>流山<br>河口<br>零居<br>大芦橋<br>二瀬ダム<br>選択地点 | 0<br>0<br>1<br>1<br>0<br>6<br>年<br>2<br>5<br>7<br>7<br>7<br>7<br>7<br>7<br>7<br>7<br>7<br>7<br>7<br>7<br>7<br>7<br>7<br>7<br>7<br>7 | 利根川·江戸川<br>利根川·江戸川<br>荒川<br>荒川<br>荒川<br>荒川                           | <b>▽</b><br>閉じる |

「結果の可視化」から「物質循環モデル」をクリックすると、「結果表示地点選択」画面 が表示される。表示地点を選択し、「選択地点の結果表示」をクリックして水質の図化を行 う。

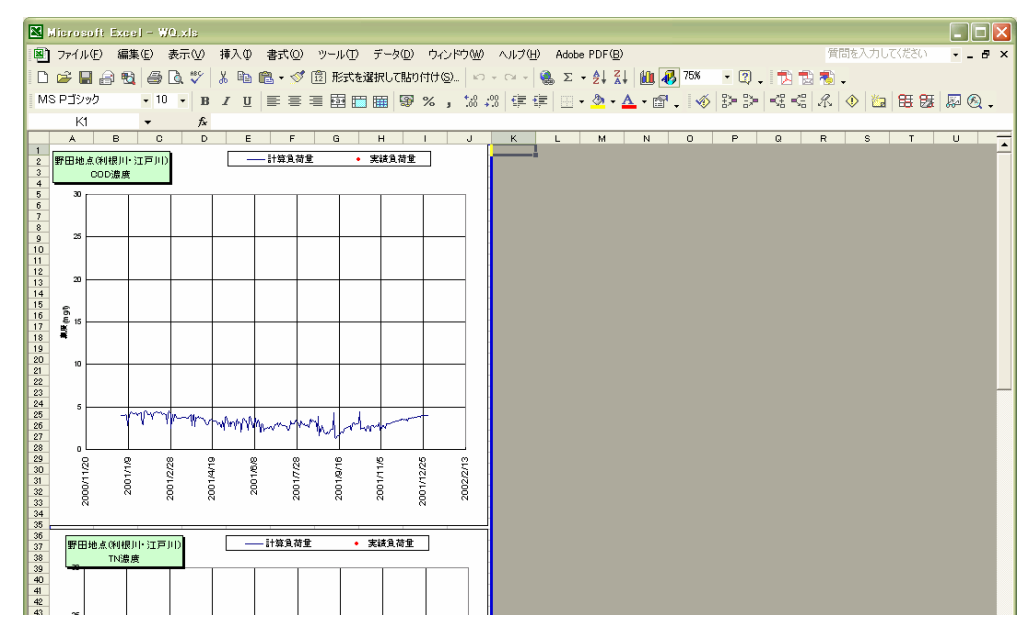

図-7.3.2.24 物質循環モデルの結果画像

3) 年平均濃度平面図の表示

| telp パラメータ  | ぬ入力 施策の選定         | 皀 モデルの実行             | 結果の可視化              |                  |     |
|-------------|-------------------|----------------------|---------------------|------------------|-----|
| 1:1,292,810 |                   | 🔊 🚳 🗖                | 💦 水循環モ<br>💦 物質循環    | <b>デル</b><br>モデル |     |
| e _         | - larget          |                      |                     | <u>≓</u> ц.      |     |
| ء 🛃 🕯       |                   |                      | 876 <b>ж</b> 77/50. |                  |     |
| 7.3.2.25    | 結果の可視(            | 上 - 物質循 <sup>現</sup> | <b>景モデ</b> ルの       | プルダウン            | ンメニ |
| 結果表示地       | 点選択               |                      |                     |                  |     |
| 地点リスト:      |                   |                      |                     |                  |     |
| メッシュNo      | 地点                | 河川コード                | 河川名                 |                  |     |
| 6913        | 八升島               | 0                    | 利根中江戸               | 90               |     |
| 8247        | 果稿                | 0                    | 利根川・江戸              | 911<br>500       |     |
| 10759       | 个小10月第11百<br>甲名中国 | 0                    | 不可知力に対した            | 99<br>111        |     |
| 11491       | 流山                | 0                    | 利根川・江戸              | 00<br>00         |     |
| 13389       | 河口                | 0                    | 利根川 江戸              | ijij             |     |
| 8478        | 寄居                | 1                    | 荒川                  |                  |     |
| 8862        | 大芦橋               | 1                    | 荒川                  |                  |     |
| 10392       | 二潮ダム              | 1                    | 売リ                  |                  |     |
|             | 選択地点0             | )結果表示                |                     | 閉じる              |     |
|             | J                 | 東京湾流達ベース(河           | (川合計)               |                  |     |
|             |                   | 年平均濃度平面              | 表示                  |                  |     |
|             |                   |                      |                     |                  |     |

「結果表示地点選択」画面において、「年平均濃度平面表示」をクリックすると、ArcGIS 表示用の Shape ファイルの作成が開始される。

※ここで作成された Shape ファイルは、ケース 0 ではなく、…¥home¥System¥shape 以下に 上書きされるため、画像を保存する場合は dbf ファイル(陸域年平均濃度\_BOD.dbf 等)を…¥ケ ース 0¥Flame 以下に保存しておく。

「陸域年平均濃度」を選択し、適当な凡例を与えることにより流域全体の水質の平均値の平面図が表示される。(次頁の図-7.3.2.26)

![](_page_31_Figure_0.jpeg)

図-7.3.2.26 年平均水質平面図

- (5) その他の設定や表示について
- 1) 過去再現計算
- ・ 連続計算は行わず、単独年(助走計算を合わせて2年分)の計算とする
- ・ 計算可能年は1950年、1970年~2000年である。
- ① 計算フォルダの作成

¥ケース 1976 等

気象データの変更

<u>¥ケース 1976¥Hsimulation¥data</u> にある「humity.dat」、「Precip.dat」、「suntim.dat」、「Tmmean.dat」、「Tmmini.dat」、「windsp.dat」を計算対象年のデータ (¥BASEDATA 変更¥過去再現用¥気象データ)に置き換える。

tntankの書き換え1 (計算年の変更)

<u>¥ケース 1976¥Hsimulation¥cntl</u>にある「tntank00~25.dat」の1行目を書き換える。

![](_page_32_Picture_10.jpeg)

例) 1976 年を計算の場合

4 tntankの書き換え2 (ダム設定の変更)

<u>¥ケース 1976¥Hsimulation¥cntl</u>にある「tntank00、01、03.dat」の48行目以降に ダム設定の記述があり、5桁目が2であればそのダム地点では実測放流量で計算される。 過去再現を行う場合、5桁目を1として、ダム操作はないものと仮定する。

ただし、1976年のみ実測データがありこの場合、<u>¥BASEDATA 変更¥過去再現用¥1976</u> <u>用</u>にある tntank\*\*.dat を<u>¥ケース 1976¥Hsimulation¥cntl</u>に、daminf\*\*.dat を<u>¥ケース</u> <u>1976¥Hsimulation¥</u>に上書きする。 ※daminf\*\*.dat:ダム実測放流量データ

⑤ 土地利用の変更

土地利用を昭和51年のメッシュデータに置き換える場合、¥BASEDATA変更¥過去再 現用¥メッシュ基本データ(過去再現用).xls で条件を設定し、CSVファイルを作成する。

⑥ 負荷原単位の変更

以下を参考に「負荷原単位.csv」の変更を行う。

<sup>※</sup>ただしプログラムの都合上、1950年を計算の場合は1950~1951で設定する。

・ 生活負荷原単位の変更

|       |        | BOD   | COD    | TN   | TP    |
|-------|--------|-------|--------|------|-------|
| 流総指針  | (単独)   | 22.7  | 22.5   | 10.1 | 0.94  |
| (H11) | (合併)   | 2.9   | 5.4    | 6.05 | 0.91  |
|       | (し尿)   | 21.8  | 19     | 6.95 | 1.03  |
|       | (自家処理) | 20    | 17     | 2    | 0.4   |
|       | (未処理)  | 29    | 27     | 11   | 1.3   |
| 流総指針  | (単独)   | 17.45 | 19.075 | 10.1 | 0.742 |
| (S49) | (合併)   | 2.2   | 4.4    | 6.05 | 0.679 |
|       | (し尿)   | 16.8  | 16.8   | 6.95 | 0.799 |
|       | (自家処理) | 15.5  | 15.5   | 2    | 0.4   |
|       | (未処理)  | 22    | 22     | 11   | 0.97  |

工業系負荷原単位の変更

|         | BOD   | COD    | TN    | TP   |
|---------|-------|--------|-------|------|
| 2001年想定 | 1.65  | 3.7    | 2.0   | 0.12 |
| 1976年想定 | 2.96  | 6.57   | 35.05 | 0.95 |
| 1970年想定 | 19.87 | 104.58 | 58.42 | 2.64 |
| 1950年想定 | 25.54 | 134.40 | 75.07 | 3.40 |

工業系負荷原単位は<u>¥BASEDATA 変更¥過去再現用¥工業負荷原単位(過去再現用).xls</u>で計算年と排水水質を設定することで算出される。

工業系負荷原単位を変更する場合は同時に、「県基本データ」(工業取水量原単位)、「メ ッシュ基本データ」(出荷額)を書き換える必要がある。

¥BASEDATA 変更¥過去再現用¥メッシュ基本データ(過去再現用).xls で西暦年を選択し、CSVで保存する。

¥BASEDATA変更¥過去再現用¥県基本データ(過去再現用).xlsで西暦年を選択し、CSV で保存する。

#### ⑦ to-baymodel.cnt の変更

<u>¥ケース 1976¥Psimulation¥cntl</u>にある「To-Baymodel.cnt」の 1、2行目の西暦を変 更する。1976 年を計算する場合は、下図において2箇所ずつ 2000→1975、2002→1977 に変更する。

![](_page_34_Picture_2.jpeg)

以上の設定が終了後、インターフェイスで「施策の設定」の処理を行う。このとき計算 年が例えば 1976 年の場合は、「計算期間」の入力は 1975~1976 とする。ただし、1950 年の計算を行う場合のみ、1950~1951 を入力する。

#### 2) 負荷集計計算

- 流域別流達負荷量の作成方法
  - a. すべての流域で水循環・物質循環の計算を行う。
  - b. ¥ケース 0¥Psimulation¥bin¥AfterPsim\_sys.bat を実行。
  - c. ¥ケース 0¥Psimulation¥result¥に e\_ave\_day.dat が作成される。
  - d. ¥ケース 0¥Psimulation¥result¥e\_ave\_day.dat をエクセルで読み込み、ツールバーの 「データ→区切り位置」でセルに分割
  - e. ¥ケース 0¥流域別流達負荷量.xls のシート「e\_ave\_day」に上書きで貼り付ける。
  - f. 流域別流達負荷量.xlsのシート「最終表示」に結果が表示される。
- 流域別発生負荷量の作成方法
  - a. ①で AfterPsim\_sys.bat を実行した際に、 ¥ケース 0¥Psimulation¥result ¥に e\_sum\_day.dat が同時作成される。
  - b. ¥ケース 0¥Psimulation¥result¥e\_sum\_day.dat をエクセルで読み込み、ツールバー の「データ→区切り位置」でセルに分割
  - c. ¥ケース 0¥流域別発生負荷量.xls のシート「e\_sum\_day」に上書きで貼り付ける。
  - d. ¥ケース 0¥流域別負荷集計.exe を実行する。以下の画面が表示される。

| 📓 造規則負荷集計 Version 6.0 🛛 🛛 🗙                             |     |        |
|---------------------------------------------------------|-----|--------|
| 【 流域別負荷集計プログラム 】 v6.0 R 2005/7                          |     |        |
| 一使用方法 1. BASEDATAフォルダを指示                                |     |        |
| 2. 上記以外に使用するファイルは、pitot** (00~08)のみ、収納されたフォルダを指定してください。 |     |        |
| 集計年                                                     |     | チェック外す |
| Basedata フォルダ                                           | 1   |        |
| pltot フォルダ                                              | L 1 |        |
| 出力ファイル名                                                 |     |        |
| ☑ メッシュ毎の頁荷集計を出力 Mesh_****_nnnn.csv  ***:Kind, nnnn:year |     |        |
| 「下水処理場の負荷をメッシュに加算する。                                    |     |        |
| 「集計開始」<br>開Uる                                           |     |        |

- ・集計年「2001」。
- ・BASEDATA フォルダは「¥ケース 0¥BASEDATA」を選択。
- ・Pltot フォルダは「¥ケース 0¥Psimulation¥result」を選択。
- ・任意の出力ファイル名(例:aaa)を設定し、集計開始ボタンを押す。
- ・aaa.csv が同じフォルダに作成される
- e. aaa.csv を流域別発生負荷量.xls のシート「発生」に上書きで貼り付ける。
- f. 流域別発生負荷量.xlsのシート「最終表示」に結果が表示される。

3) 河口・水質測定地点上流域全体の表面,中間,基底の流出負荷、水質のグラフ作成方法

02 綾瀬川・中川流域

20 養老川~村田川残流域

05 小櫃川流域

08 鶴見川流域

14 花見川(千葉)

11 都川(千葉)

- a) 使用データファイル
  - ・流量データ .....¥<u>Case0</u>¥Hsimulation¥result¥**Flwtot\*\*.dat**
  - ・負荷量データ .....¥Case0¥Psimulation¥result¥Pltot\*\*.dat

計算を行っているフォルダ(フォルダ名は可変)

- ※ \*\*は流域番号を表す。
- Tran\*\*.datの番号と流域の対応は下記のとおり
  - 00 利根川・江戸川流域01 荒川流域03 多摩川流域04 隅田川流域
  - 06 養老川流域
     07 小糸川流域
  - 09 村田川(千葉) 10 帷子川(神奈川)

  - 12 目黒川(東京) 13 帷子川南残流域 1
  - 15 帷子川南残流域 2 16 養老~小櫃川残流域 1 17 養老川~小櫃川残流域 2
  - 18 矢那川(千葉) 19 海老川(千葉)
  - 21 江戸川~中川残流域 22 目黒川~多摩川残流域 23 都川~村田川残流域
  - 24 海老川~花見川残流域 25 荒川~隅田川残流域
- b) 作成グラフフォーマットファイル ・物質収支グラフフォーム(集計).xls
- c) グラフ作成手順

#### ア)流量データの貼り付け

- ・Flwtot\*\*.dat をテキストエディタで開く。
- ・流量測定地点および河口地点ごとに成分流出量のデータが1年分ずつ縦方向に格納されているので、表示させたい地点の一年分のデータをテキストエディタ上でコピーする。

| 📋 flwtot | :03.dat - ワードハ         | *y**   |         |                          |                  |                      |              |                            |           |                               | _ 🗆 ×            |
|----------|------------------------|--------|---------|--------------------------|------------------|----------------------|--------------|----------------------------|-----------|-------------------------------|------------------|
| ファイル(ビ   | ) 編集( <u>E</u> ) 表     | i∓W    | 挿入仰     | 書式(Q)                    | ^/レプ( <u>H</u> ) |                      |              |                            |           |                               |                  |
| De       |                        | 88     | X Bo    | اصلی                     |                  |                      |              |                            |           |                               |                  |
|          |                        | ara    | 00 1-12 |                          |                  |                      |              |                            |           |                               |                  |
| Ca       | lc No>                 |        | 467     | Tank No.                 | >                | 12195                | 1 200002000  | 0.051303010                |           |                               | A 000 100 F01    |
|          | 2 0.0000               |        | 0.0     | )00000028<br>)000000259  | 1.8              | 38100008             | 4.763237000  | 3.651/3/213<br>8 005286217 | 0.0000074 | 28 0.001204441 28 0.001204441 | -0.033432581 0   |
|          | 3 0.0000               | 000000 | ŏ.0     | 000000312                | 1.7              | 55544305             | 4.629949570  | 7.952980995                | 0.0000074 | 28 0.001204441                | -0.033432581 0   |
|          | 4 0.0000               | 000000 | 0.0     | 00000081                 | 1.7              | 16829538             | 4.566230297  | 7.902482986                | 0.0000074 | 28 0.001204441                | -0.033432581 0   |
|          | 5 0.0000               |        | 0.0     | 00000296                 | 1.6              | 31555390             | 4.504208088  | 8.243759155                | 0.0000074 | 28 0.001204441                | -0.033432581 0   |
|          | 7 0.0000               |        | 0.0     | 000000288                | 1 1.6            | 43548650             | 4.443880558  | 3.656625748                | 0.0000074 | 28 0.001204441                | -0.033432581 0   |
|          | 8 0.0057               | 28506  | 0.0     | 371866413                | 2.0              | 3219995              | 4.334397793  | 12.738903046               | 0.0000074 |                               | -0.033432581 0   |
|          | 9 0.0000               | 00000  | ŏ.3     | 94291735                 | 5 2.8            | 32511854             | 4.300986767  | 11.841689110               | 0.0000074 | 28 0.001204441                | -0.033432581 0   |
|          | 10 0.0000              | 00000  | 0.2     | 234867513                | 3.4              | 45347309             | 4.285370350  | 12.149708748               | 0.0000074 | 28 0.001204441                | -0.033432581 0   |
|          | 11 0.0000              | 000000 | 0.0     | 2816436                  | 3.7              | 64670134             | 4.281380653  | 11.588732719               | 0.0000074 | 28 0.001204441                | -0.033432581 0   |
|          | 12 U.UUUU<br>19 0.0000 | 000000 | U.U     | JUUUUUI/,<br>100000079   | ( 3.6<br>) 9.5   | / / 355 <br>DE900047 | 4.280/36051  | 11.525254250               | 0.00000/4 | 28 U.UUI2U4441                | -0.033432581 0   |
|          | 14 0.0000              | 100000 | 0.0     | )000000073<br>)000000083 | 3.4              | 18366203             | 4.272530078  | 11.413784981               | 0.0000074 |                               | -0.033432581 0   |
|          | 15 0.0000              | 00000  | Ó.(     | 0000036                  | 3.2              | 39783716             | 4.264583111  | 11.359718323               | 0.0000074 | 28 0.001204441                | -0.033432581 0   |
|          | 16 0.0000              | 000000 | 0.0     | )00000304                | \$ 3.1           | 78830862             | 4.254337788  | 11.307874680               | 0.0000074 | 28 0.001204441                | -0.033432581 0   |
|          | 17 0.0000              |        | 0.0     | 000000540                | ) 3.0            | 74812651             | 4.241981983  | 11.103106499               | 0.0000074 | 28 0.001204441                | -0.033432581 0   |
|          | 18 0.0000              |        | 0.0     | 000000254                | + 2.8<br>; 2.9   | 25071992             | 4.22/6888318 | 11.034888712               | 0.0000074 | 28 0.001204441                | -0.033432581 0   |
|          | 20 0.0000              | 000000 | ů.ů     | 000000302                | 2.7              | 38575401             | 4.193949699  | 10.795480728               | 0.0000074 | 28 0.001204441                | -0.033432581 0   |
|          | 21 0.0000              | 00000  | 0.0     | 00000068                 | 2.7              | 16916323             | 4.174826145  | 11.075617790               | 0.0000074 | 28 0.001204441                | -0.033432581 0   |
|          | 22 0.0000              | 00000  | 0.0     | 00000088                 | 2.6              | 39429808             | 4.154384613  | 11.033235550               | 0.0000074 | 28 0.001204441                | -0.033432581 0   |
|          | 23 0.0000              | 000000 | 0.0     | 000000903                | 2.5              | 55950871             | 4.132748127  | 10.991992950               | 0.0000074 | 28 0.001204441                | -0.033432581 0   |
|          | 24 0.0000              |        | U. (    | 000000028                | 5 2.4            | 36284362             | 4.11003/804  | 10.351/38433               | 0.0000074 | 28 0.001204441                | -0.033432581 0   |
|          | 26 0.0000              |        | 0.8     | 62020659                 | 3.6              | 42528534             | 4.084049225  | 12.848421097               | 0.0000074 | 28 0.001204441                | -0.033432581 0   |
|          | 0.8675                 | 606742 | Ó.;     | 07023084                 | 4.4              | 70184326             | 4.100764751  | 14.007574081               | 0.0000074 | 28 0.001204441                | -0.033432581 0   |
|          | 28 0.0000              | 00000  | Q.;     | 22919552                 | 2 4.5            | 12223721             | 4.131213188  | 11.996834755               | 0.0000074 | 28 0.001204441                | -0.033432581 0   |
|          | 29 0.0000              |        | 0.0     | 00000118                 | 4.3              | 24948311             | 4.161734104  | 11.799373627               | 0.0000074 | 28 0.001204441                | -0.033432581 0   |
|          | 30 U.UUUU<br>21 O.OOOO | 000000 | U.U     | /UUUUUU2<br>\000000028   | 4.1<br>: 9 0     | 35681623<br>20102066 | 4.18/2//31/  | 11.727539062               | 0.00000/4 | 28 0.001204441                | -0.033432581 0   |
|          | 32 0.0000              | 100000 | 0.0     | )3759708F                | 3.9              | 41783667             | 4.225232124  | 11.908898354               | 0.0000074 |                               | -0.033432581 0   |
|          | 33 0.0000              | 00000  | Ó.(     | 06938023                 | 3.9              | 41184282             | 4.242365360  | 11.699961662               | 0.0000074 | 28 0.001204441                | -0.033432581 0   |
|          | 34 0.0000              | 000000 | 0.0     | 000000130                | ) 3.81           | 03356647             | 4.257430077  | 11.628115654               | 0.0000074 | 28 0.001204441                | -0.033432581 0   |
|          | 35 0.0000              |        | 0.0     | 0000015                  | 5 3.6            | 57716274             | 4.268385410  | 11.592026711               | 0.0000074 | 28 0.001204441                | -0.033432581 0   |
|          | 36 U.UUUU<br>27 O.OOOO |        | 0.0     | 100000023                | 5 3.00<br>7 9.4  | 22034370             | 4.270270022  | 11.524510384               | 0.0000074 | 28 0.001204441                | -0.033432581 0   |
|          | 38 0.0000              | 000000 | ů.ů     | 173070168                | 3.6              | 46230459             | 4.283822536  | 11.993085861               | 0.0000074 |                               | -0.033432581 0   |
|          | 39 0.0000              | 000000 | ŏ.(     | 09293475                 | 3.8              | 18921804             | 4.293015957  | 11.654342651               | 0.0000074 | 28 0.001204441                | -0.033432581 0   |
|          | 40 0.0000              | 00000  | 0.0     | 00000086                 | 3.7              | 05502748             | 4.302410603  | 10.433066368               | 0.0000074 | 28 0.001204441                | -0.033432581 0   |
|          | 41 0.0000              | 000000 | 0.0     | 00000243                 | 3.5              | 59828808             | 4.807997704  | 8.356030464                | 0.0000074 | 28 0.001204441                | -0.033432581 0   |
|          | 42 U.UUUU<br>49 O.OOOO |        | 0.0     | 000000648                | ) 3.4·           | 49919701             | 4.303762001  | 7.513808250                | 0.0000074 | 28 0.001204441                | -0.033432581 0   |
|          | 44 0.0000              | 00000  | 0.0     | 000004018                | 3.2              | 33233452             | 4.303170204  | 7.426655293                | 0.0000074 | 28 0.001204441                | -0.033432581 0   |
|          | 45 0.0000              | 000000 | 0.0     | 000000996                | 3 8.1            | 33524370             | 4.296030521  | 7.454723358                | 0.0000074 | 28 0.001204441                | -0.033432581 0   |
|          | 46 0.0000              | 00000  | 0.0     | 0000002                  | 3.1              | 29817963             | 4.287315369  | 7.359364510                | 0.0000074 | 28 0.001204441                | -0.033432581 0   |
|          | 4/ 0.0000              | 100000 | 0.0     | 100004263                | 3.0              | 9598446              | 4.276853561  | 7.352941990                | 0.0000074 | 28 0.001204441                | -0.033432581 0 🗸 |
| •        |                        |        |         |                          |                  |                      |              |                            |           |                               | Þ                |
| F1 キーを   | 押すとヘルフを表:              | 示します   | •       |                          |                  |                      |              |                            |           |                               | NUM //           |

Flwtot03.dat(多摩川流域)をワードパットで開いた画面 地点ごとの一年分の日データの先頭に計算順(Calc No.)およびメッシュ番号(Tank No.)が記載 されているので、これにより地点を判別する。(番号と地点の対応は後述。「Calc No.」をキー ワードとしてエディタの検索機能を用いると、比較的簡単に図化したい地点の先頭にカーソル を移動させることができます。)

- ・コピーしたデータをエクセル新規シートに貼り付ける。
- ・データを貼り付けたエクセル新規シートの「A列」を全て選択し、ファイルメニューの「データ→区切り位置」を選択する。

![](_page_38_Figure_2.jpeg)

- ・元データの形式が「スペースによって…」の方にチェックされていることを確認し、
   「次へ」をクリックする。
- ・区切り位置がデータの末尾になっていることを確認し、「完了」をクリックする。

![](_page_38_Figure_5.jpeg)

・区切り位置を直したデータを全て選択し、「物質収支グラフフォーム.xls」の「流量」シ ートに貼り付ける。

![](_page_39_Figure_1.jpeg)

「貼り付け」

#### () 負荷量データの貼り付け

- ・Pltot\*\*.dat をテキストエディタで開く。
- ・水質測定地点および河口地点ごとに成分流出負荷量のデータが1年分ずつ縦方向に格納されているので、表示させたい地点の一年分のデータをテキストエディタ上でコピーする。

| Prince         Prince         Prin         Prin         Prin | pltot03.dat -                                                                                                    | - ワードパッド                                                                                                    |                                                                                                    | ±++                                                                  |                                                                |                                                                                                    |                                                                                                    |                                                                                                    |                                                                                                    |                                                                                      |                                                                                                    |                                                                                                    | _ 🗆 ×                                                                                |
|----------------------------------------------------------------------------------------------------|----------------------------------------------------------------------------------------------------|----------------------------------------------------------------------------------------------------|----------------------------------------------------------------------------------------------------|----------------------------------------------------------------------|----------------------------------------------------------------|----------------------------------------------------------------------------------------------------|----------------------------------------------------------------------------------------------------|----------------------------------------------------------------------------------------------------|----------------------------------------------------------------------------------------------------|--------------------------------------------------------------------------------------|----------------------------------------------------------------------------------------------------|----------------------------------------------------------------------------------------------------|--------------------------------------------------------------------------------------|
| Calc No.        >         467 Tank No.        >         12185           2         0.00         0.00         0.00         0.05         0.08         0.00         0.05         0.18         0.00         0.18         0.00         0.18         0.00         0.18         0.00         0.18         0.00         0.12         0.18         0.00         0.12         0.18         0.00         0.12         0.18         0.00         0.12         0.18         0.00         0.12         0.18         0.00         0.12         0.18         0.00         0.12         0.18         0.00         0.12         0.18         0.100         0.12         0.18         0.100         0.12         0.18         0.100         0.12         0.18         0.100         0.12         0.18         0.100         0.11         0.18         0.100         0.11         1.18         0.00         0.11         0.18         0.00         0.11         1.18         0.00         0.11         1.18         0.01         0.11         0.18         0.00         0.11         1.18         0.00         0.12         1.11         0.18         0.00         0.12         1.11         0.18         0.00         0.12         1.11         1.10                                                                             | - 771ルビノ 編集<br>                                                                                                    | 展U/表示⊻                                                                                                    | / ∄\Ų<br>I uln⊾                                                                                                    |                                                                      | 107°CH)                                                        |                                                                                                    |                                                                                                    |                                                                                                    |                                                                                                    |                                                                                      |                                                                                                    |                                                                                                    |                                                                                      |
| $ \begin{array}{ c c c c c c c c c c c c c c c c c c c$                                                                                                    |                                                                                                    |                                                                                                    |                                                                                                    |                                                                      | Ð                                                              |                                                                                                    |                                                                                                    |                                                                                                    |                                                                                                    |                                                                                      |                                                                                                    |                                                                                                    |                                                                                      |
| $ \begin{array}{cccccccccccccccccccccccccccccccccccc$                                                                                                    | Calc No<br>1<br>2<br>3<br>4<br>5<br>6<br>7<br>8<br>8<br>10<br>11<br>12<br>13<br>14<br>15<br>16<br>17<br>18<br>18<br>19<br>20<br>21<br>20<br>21<br>22<br>23<br>24<br>22<br>25<br>6<br>27 | >     . 0.00     . 00     . 00     . 00     . 00     . 00     . 00     . 00     . 00     . 00     . 00     . 00     . 00     . 00     . 00     . 00     . 00     . 00     . 00     . 00     . 00     . 00     . 00     . 00     . 00     . 00     . 00     . 00     . 00     . 00     . 00     . 00     . 00     . 00     . 00     . 00     . 00     . 00     . 00     . 00     . 00     . 00     . 00     . 00     . 00     . 00     . 00     . 00     . 00     . 00     . 00     . 00     . 00     . 00     . 00     . 00     . 00     . 00     . 00     . 00     . 00     . 00     . 00     . 00     . 00     . 00     . 00     . 00     . 00     . 00     . 00     . 00     . 00     . 00     . 00     . 00     . 00     . 00     . 00     . 00     . 00     . 00     . 00     . 00     . 00     . 00     . 00     . 00     . 00     . 00     . 00     . 00     . 00     . 00     . 00     . 00     . 00     . 00     . 00     . 00     . 00     . 00     . 00     . 00     . 00     . 00     . 00     . 00     . 00     . 00     . 00     . 00     . 00     . 00     . 00     . 00     . 00     . 00     . 00     . 00     . 00     . 00     . 00     . 00     . 00     . 00     . 00     . 00     . 00     . 00     . 00     . 00     . 00     . 00     . 00     . 00     . 00     . 00     . 00     . 00     . 00     . 00     . 00     . 00     . 00     . 00     . 00     . 00     . 00     . 00     . 00     . 00     . 00     . 00     . 00     . 00     . 00     . 00     . 00     . 00     . 00     . 00     . 00     . 00     . 00     . 00     . 00     . 00     . 00     . 00     . 00     . 00     . 00     . 00     . 00     . 00     . 00     . 00     . 00     . 00     . 00     . 00     . 00     . 00     . 00     . 00     . 00     . 00     . 00     . 00     . 00     . 00     . 00     . 00     . 00     . 00     . 00     . 00     . 00     . 00     . 00     . 00     . 00     . 00     . 00     . 00     . 00     . 00     . 00     . 00     . 00     . 00     . 00     . 00     . 00     . 00     . 00     . 00     . 00     . 00     . 00     . 00     . 00     . 00     . 00     . 00 | X         E           467         0.00           0.00         0.00           0.00         0.00           0.00         0.00           0.00         0.00           0.00         0.00           0.00         0.00           0.00         0.00           0.00         0.00           0.00         0.00           0.00         0.00           0.00         0.00           0.00         0.00           0.00         0.00           0.00         0.00           0.00         0.00           0.00         0.00           0.00         0.00           0.00         0.00           0.00         0.00           0.00         0.00           0.00         0.00           0.00         0.00           0.00         0.00           0.02         4.34 | Tank No<br>0.00<br>0.00<br>0.00<br>0.00<br>0.00<br>0.00<br>0.00<br>0 | -> 0.00<br>0.00<br>0.00<br>0.00<br>0.00<br>0.00<br>0.00<br>0.0 | $\begin{array}{c} 12195\\ 0.06\\ 0.05\\ 0.05\\ 0.05\\ 0.05\\ 0.05\\ 0.04\\ 0.08\\ 0.14\\ 0.22\\ 0.22\\ 0.22\\ 0.22\\ 0.20\\ 0.14\\ 0.14\\ 0.14\\ 0.18\\ 0.16\\ 0.15\\ 0.14\\ 0.11\\ 0.11\\ 0.11\\ 0.11\\ 0.13\\ 0.23\\ 0.23$ | 0.03<br>0.03<br>0.03<br>0.02<br>0.02<br>0.04<br>0.04<br>0.04<br>0.04<br>0.04<br>0.07<br>0.08<br>0.08<br>0.08<br>0.08<br>0.08<br>0.08<br>0.08                                                                                                 | 0.00<br>0.00<br>0.00 | 0.06<br>0.05<br>0.05<br>0.05<br>0.05<br>0.04<br>0.22<br>0.23<br>0.22<br>0.23<br>0.14<br>0.18<br>0.18<br>0.18<br>0.18<br>0.18<br>0.18<br>0.18<br>0.18          | 0.13<br>0.12<br>0.12<br>0.12<br>0.11<br>0.11<br>0.11<br>0.11<br>0.12<br>0.12         | $\begin{array}{c} 0.06\\ 0.06\\ 0.06\\ 0.06\\ 0.06\\ 0.06\\ 0.06\\ 0.06\\ 0.06\\ 0.06\\ 0.06\\ 0.06\\ 0.06\\ 0.06\\ 0.06\\ 0.06\\ 0.06\\ 0.06\\ 0.06\\ 0.06\\ 0.06\\ 0.05\\ 0.05\\ 0.05\\ 0.05\\ 0.05\\ 0.05\\ 0.05\\ 0.06\\ 0.06\\$ | 0.00<br>0.00<br>0.00                                                                                                    | 0.13<br>0.12<br>0.12<br>0.12<br>0.12<br>0.12<br>0.11<br>0.11<br>0.11                 |
|                                                                                                    | 28<br>28<br>30<br>31<br>32<br>33<br>34<br>35<br>36<br>37<br>38<br>38<br>40<br>41<br>42<br>43<br>44<br>44<br>45<br>46<br>47<br>47<br>47                                                  |                                                                                                    |                                                                                                    |                                                                      | 0.07<br>0.00<br>0.00<br>0.00<br>0.00<br>0.00<br>0.00<br>0.00   | 0.35<br>0.32<br>0.32<br>0.27<br>0.27<br>0.27<br>0.28<br>0.28<br>0.28<br>0.28<br>0.28<br>0.28<br>0.28<br>0.28                                                                                                    | 0.18<br>0.18<br>0.16<br>0.14<br>0.13<br>0.11<br>0.11<br>0.11<br>0.11<br>0.11<br>0.11<br>0.10<br>0.10<br>0.10<br>0.10<br>0.10<br>0.10<br>0.10<br>0.10<br>0.10<br>0.10<br>0.10<br>0.10<br>0.10<br>0.10<br>0.10<br>0.10<br>0.10<br>0.10<br>0.12 | 0.01<br>0.01<br>0.01<br>0.01<br>0.01<br>0.01<br>0.01<br>0.01                                                                                                    | 0.385<br>0.32<br>0.27<br>0.27<br>0.27<br>0.23<br>0.23<br>0.23<br>0.24<br>0.22<br>0.24<br>0.22<br>0.24<br>0.22<br>0.24<br>0.22<br>0.21<br>0.13<br>0.17<br>0.18 | 0.13<br>0.13<br>0.13<br>0.12<br>0.12<br>0.12<br>0.12<br>0.12<br>0.12<br>0.12<br>0.12 | 0.007<br>0.07<br>0.06<br>0.06<br>0.06<br>0.06<br>0.06<br>0.06                                                                                                    | $\begin{array}{c} 0.00\\ 0.00\\$ | 0.13<br>0.13<br>0.13<br>0.12<br>0.12<br>0.12<br>0.12<br>0.12<br>0.12<br>0.12<br>0.12 |

Pltot03.dat(多摩川流域)をワードパットで開いた画面

地点ごとの一年分の日データの先頭に計算順(Calc No.)およびメッシュ番号(Tank No.)が記載 されているので、これにより地点を判別する。(番号と地点の対応は後述。「Calc No.」をキー ワードとしてエディタの検索機能を用いると、比較的簡単に図化したい地点の先頭にカーソル を移動させることができます。)

注意!!

Pltot\*\*.dat には、同じ地点で3種類のデータが縦方向に並んでいます。最初にタンクごと流 出成分集計データ、次に点源の生活系・工業系・畜産系集計データ、最後に面源の土地利用別 (畑・畑以外)集計データという並びです。 (以下の手順は流量データ貼り付けと同じようなものとなります。)

- ・コピーしたデータをエクセル新規シートに貼り付ける。
- ・データを貼り付けたエクセル新規シートの「A列」を全て選択し、ファイルメニューの「データ→区切り位置」を選択する。
- ・元データの形式が「スペースによって…」の方にチェックされていることを確認し、
   「次へ」をクリックする。
- ・区切り位置がデータの末尾になっていることを確認し、「完了」をクリックする。
- ・区切り位置を直したデータを全て選択し、「物質収支グラフフォーム.xls」の「負荷量」 シートに貼り付ける。(次頁参照)

以上の手順により、「GRAPH(3)」シートの負荷量グラフ、「GRAPH(2)」シートの水質グ ラフおよびグラフ下の負荷量・濃度の平均値表数値が更新されます。 各シートの「A1」の セルに貼り付けたデータの地点名を入力してください。

![](_page_41_Figure_7.jpeg)

|     |       |         |      |      |            |       |           |      |      | 1    | 2    |          |   |      |                                                                                                    |   |
|-----|-------|---------|------|------|------------|-------|-----------|------|------|------|------|----------|---|------|----------------------------------------------------------------------------------------------------|---|
| _   | Al    | -       |      | Calc |            |       |           |      |      |      |      |          |   |      |                                                                                                    |   |
| . 6 | A     | 1       |      | C    | D          | E     | F STATUTE | 6    | н    |      | 1    | <u>K</u> | 1 | M    | N                                                                                                    | _ |
| ΗĽ  | -BIC  | 10      | 0    | 407  | anii, rez. |       | 0.06      | 0.02 |      | 0.06 | 0.10 | 0.06     |   | 010  | 0.1                                                                                                    |   |
|     |       | 2       | 0    | 0    | 0          | 0     | 0.05      | 0.03 | 0    | 0.05 | 0.12 | 0.05     |   | 0.10 | 2.1                                                                                                    |   |
|     |       | â       | 0    | 0    | 0          | 0     | 0.05      | 0.03 | 0    | 0.05 | 0.12 | 0.06     | 0 | 0.12 | 21                                                                                                    |   |
|     |       | 4       | 0    | 0    | ñ          | 0     | 0.05      | 0.03 | 0    | 0.05 | 0.12 | 0.06     | 0 | 0.12 | 2.1                                                                                                    |   |
|     |       | 5       | 0    | 0    | õ          | 0     | 0.05      | 0.02 | 0    | 0.05 | 0.12 | 0.06     | 0 | 0.12 | 2.1                                                                                                    |   |
|     |       | 6       | 0    | 0    | 0          | 0     | 0.05      | 0.02 | 0    | 0.05 | 0.11 | 0.06     | 0 | 0.11 | 2.1                                                                                                    |   |
|     |       | 7       | 0    | 0    | 0          | 0     | 0.04      | 0.02 | 0    | 0.04 | 0.11 | 0.06     | 0 | 0.11 | 2.1                                                                                                    |   |
|     |       | 8       | 1.65 | 0.65 | 0.06       | 1.55  | 0.08      | 0.04 | 0    | 0.08 | 0.11 | 0.06     | 0 | 0.11 | 2.1                                                                                                    |   |
|     |       | 9       | 0.31 | 0.13 | 0.01       | 0.31  | 0.14      | 0.07 | 0    | 0.14 | 0.12 | 0.06     | 0 | 0.12 | 2.1                                                                                                    |   |
|     |       | 10      | 0.19 | 0.09 | 0.01       | 0.19  | 0.21      | 0.1  | 0    | 0.21 | 0.12 | 0.06     | 0 | 0.12 | 2.1                                                                                                    |   |
|     |       | 11      | 0    | 0    | 0          | 0     | 0.25      | 0.12 | 0.01 | 0.25 | 0.12 | 0.06     | 0 | 0.12 | 2.1                                                                                                    |   |
|     |       | 12      | 0    | 0    | 0          | 0     | 0.23      | 0.12 | 0.01 | 0.23 | 0.12 | 0.06     | 0 | 0.12 | 2.1                                                                                                    |   |
| 4   |       | 13      | 0    | 0    | 0          | 0     | 0.22      | 0.11 | 0.01 | 0.22 | 0.12 | 0.06     | 0 | 0.12 | 2.1                                                                                                    |   |
|     |       | 4       | 0    | 0    | 0          | 0     | 0.2       | 0.1  | 0    | 0.2  | 0.12 | 0.06     | 0 | 0.12 | 2.1                                                                                                    |   |
| 1   |       | 10      | 0    | 0    | 0          | U     | 0.19      | 0.09 | 0    | 0.19 | 0.12 | 0.06     | 0 | 0.12 | 2.1                                                                                                    |   |
| 1   |       | 0       | 0    | 0    | 0          | 0     | 0.18      | 0.09 | 0    | 0.18 | 012  | 0.06     | 0 | 0.12 | 2.1                                                                                                    |   |
|     |       | 17      | 0    | 0    | 0          | 0     | 0.15      | 0.00 | 0    | 0.16 | 0.11 | 0.06     | 0 | 0.11 | 2.1                                                                                                    |   |
| ł.  |       | 18      | 0    | 0    | 0          | U O   | 0.10      | 0.08 | 0    | 0.15 | 0.11 | 0.00     | 0 | 0.11 | 2.1                                                                                                    |   |
| 1   |       | 19      | 0    |      | 0          | 0     | 0,14      | 0.07 | 0    | 0.14 | 0.11 | 0.00     | 0 | 0.11 | 2.1                                                                                                    |   |
| ł.  |       | 10      | 0    | 0    | 0          | 0     | 0.14      | 0.07 | 0    | 0.14 | 0.11 | 0.05     | 0 | 0.11 | 0.1                                                                                                    |   |
| 1   |       | 12      | 0    |      | 0          | 0     | 0.10      | 0.00 | 0    | 0.13 | 0.11 | 0.05     |   | 0.11 | 2.4                                                                                                    |   |
| 1   |       | 10      | 0    | 0    |            | 0     | 0.12      | 0.06 | 0    | 0.12 | 01   | 0.06     | 0 | 11.1 | 0.1                                                                                                    |   |
| 1   | -12   | 74      | 0    | 0    | 0          | 0     | 0.11      | 0.05 | 0    | 0.11 | 0.1  | 0.05     | 0 | 01   | 21                                                                                                    |   |
| 1   |       | 15      | 0.05 | 0.02 | ő          | 0.05  | 0.13      | 0.06 | 0    | 0.13 | 0.1  | 0.05     | 0 | 0.1  | 21                                                                                                    |   |
| 1   | 1     | 16      | 111  | 0.46 | 0.04       | 111   | 0.23      | 0.12 | 0.01 | 0.23 | 0.11 | 0.05     | 0 | 0.11 | 21                                                                                                    |   |
|     |       | 27. 1   | 0.41 | 4.34 | 0.38       | 10.41 | 0.35      | 0.17 | 0.01 | 0.35 | 013  | 0.06     | 0 | 013  | 2.1                                                                                                    |   |
| 1   |       | 29      | 0.07 | 0.03 | 0          | 0.07  | 0.35      | 0.10 | 0.01 | 0.35 | 0.13 | 0.07     | 0 | 0.12 | 2.1                                                                                                    |   |
|     |       | 29      | 0    | 0    | Ű          | U     | 0.32      | 0.16 | 0.01 | 0.32 | 0.13 | 0.07     | 0 | 0.13 | 2.1                                                                                                    |   |
|     | 1     | 30      | 0    | 0    | 0          | 0     | 0.3       | 0,15 | 0.01 | 0.3  | 0.13 | 0.06     | 0 | 0.13 | 2.1                                                                                                    |   |
|     |       | 31      | 0    | 0    | 0          | 0     | 0.27      | 0.14 | 0.01 | 0.27 | 0.12 | 0.06     | 0 | 012  | 2.1                                                                                                    |   |
|     | 194   | 12      | 0.01 | 0    | 0          | 0.01  | 0.27      | 0.10 | 0.01 | 0.27 | 0.12 | 0.06     | 0 | 0.12 | 2.1                                                                                                    |   |
| 4   |       | 33      | 0    | 0    | 0          | 0     | 0.27      | 0.13 | 0.01 | 0.27 | 0.12 | 0.06     | 0 | 0.12 | 2,1                                                                                                    |   |
|     |       | 34      | 0    | 0    | 0          | 0     | 0.25      | 0.12 | 0.01 | 0.25 | 0.12 | 0.06     | 0 | 0.12 | 2.1                                                                                                    |   |
| 4   |       | )5      | 0    | 0    | 0          | 0     | 0.23      | 0.11 | 0.01 | 0.23 | 0.12 | 0.06     | 0 | 012  | 2,1                                                                                                    |   |
| H   |       | 30      | 0    | 0    | 0          | 0     | 0.21      | 0.11 | 0.01 | 0.21 | 0.12 | 0.06     | 0 | 0.12 | 2.1                                                                                                    |   |
| Ŧ.  |       | 11      | 0.00 | 0.01 | 0          | 0     | 0.2       | 0.1  | 0    | 0.2  | 0.12 | 0.06     | 0 | 0.12 | 21                                                                                                    |   |
|     |       | 10      | 0.02 | 0.01 | 0          | 0.02  | 0.23      | 0.11 | 0.01 | 0.23 | 0.12 | 0.06     | 0 | 0.12 | 2,1                                                                                                    |   |
| H   | 1     | 10      | 0    | 0    | 0          | 0     | 0.20      | 0.13 | 0.01 | 0.25 | 0.12 | 0.00     | 0 | 0.12 | 2.1                                                                                                    |   |
|     | 2     | 15      | 0    | 0    | 0          | 0     | 0.24      | 0.12 | 0.01 | 0.24 | 0.12 | 0.06     | 0 | 0.12 | 2.1                                                                                                    |   |
| f.  |       | 12      | 8    | 0    | 0          | 0     | 0.21      | 0.1  | 0.01 | 0.21 | 0.11 | 0.06     | 0 | 0.11 | 21                                                                                                    |   |
| 1   |       | 13      | ő    | 0    | 0          | 0     | 0.19      | 0.1  | 0    | 0.19 | 0.11 | 0.05     | ő | 0.11 | 21                                                                                                    |   |
| 1   |       | 44      | 0    | 0    | 0          | 0     | 0.18      | 0.09 | 0    | 0.18 | 0.11 | 0.05     | 0 | 0.11 | 2.1                                                                                                    |   |
| 1   |       | 45      | 0    | 0    | 0          | 0     | 0.17      | 0.09 | 0    | 0.17 | 0.11 | 0.05     | 0 | 0.11 | 2.1                                                                                                    |   |
|     |       | 16      | 0    | 0    | 0          | 0     | 0.17      | 0.08 | 0    | 0.17 | 0.11 | 0.05     | 0 | 0.11 | 2.1                                                                                                    |   |
| 1   |       | 47      | 0    | 0    | 0          | 0     | 0.16      | 0.08 | 0    | 0.16 | 0.1  | 0.05     | 0 | 0.1  | 2.1                                                                                                    |   |
| 1   | 11    | 18      | 0    | 0    | U          | 0     | 0.15      | 0.08 | 0    | 0.15 | 0.1  | 0.05     | Û | 0.1  | 2.1                                                                                                    |   |
|     |       | 19      | 0    | 0    | 0          | 0     | 0.15      | 0.08 | 0    | 0.15 | 0.1  | 0.05     | 0 | 0.1  | 2,1                                                                                                    |   |
|     | 12    | 50      | 0    | 0    | 0          | 0     | 0.17      | 0.00 | 0    | 0.17 | 0.1  | 0.05     | 0 | 0.1  | 2.1                                                                                                    |   |
|     | (INAS | heet1 / |      |      |            |       |           |      |      | 141  |      |          |   |      | And in case of the local division of the local division of the loc |   |

 $\downarrow$ 

「コピー」

|    |      |       |        |         |       |           |      |      | 12   | 12   |      |     |      |       |
|----|------|-------|--------|---------|-------|-----------|------|------|------|------|------|-----|------|-------|
| 2  | A3   | -     | = Calc |         |       |           |      |      |      |      |      |     |      |       |
|    | •    | 表面負荷  | C I    | D       | E (   | 「「「「「「」」」 | 0    | H    | 200  | 委應負荷 | K.   | T.0 |      | 人工乐角间 |
| 5  | ik   | No>   | 467 T  | ank No. |       | 12195     | 1/4  |      | 800  | COD  | 1.0  |     | 800  | 000 1 |
|    | 1    | 0     | 0      | 0       | 0     | 0.06      | 0.03 | 0    | 0.06 | 0.10 | 0.06 | 0   | 0.13 | 2.1   |
|    | 2    | 0     | 0      | 0       | 0     | 0.05      | 0.00 | 0    | 0.05 | 0.12 | 0.06 | 0   | 0.12 | 2.1   |
|    | 3    | D     | 0      | 0       | 0     | 0.05      | 0.03 | 0    | 0.05 | 0.12 | 0.06 | 0   | 0.12 | 21    |
|    |      | 0     | 0      | 0       | 0     | 0.05      | 0.03 | 0    | 0.05 | 0.12 | 0.06 | 0   | 0.12 | 2.1   |
|    | 6    | 0     | 0      | 0       | 0     | 0.06      | 0.02 | 0    | 0.05 | 0.12 | 0.06 | 0   | 0.12 | 21    |
|    | 2    | 0     | 0      |         | 0     | 0.04      | 0.02 | 0    | 0.04 | 0.11 | 0.06 | ő   | 0.11 | 21    |
|    |      | 1.55  | 0.65   | 0.05    | 1.55  | 0.08      | 0.04 | 0    | 0.09 | 0.11 | 0.06 | 0   | 0.11 | 21    |
|    | 9    | 0.31  | 0.13   | 0.01    | 0.31  | 014       | 0.07 | 0    | 0.14 | 0.12 | 0.06 | 0   | 0.12 | 21    |
|    | 10   | 0.19  | 0.06   | 0.01    | 0.19  | 0.21      | 0.1  | 0    | 0.21 | 0.12 | 0.06 | 0   | 0.12 | 2.1   |
|    | 11   | 0     | 0      | 0       | 0     | 0.25      | 0.12 | 0.01 | 0.25 | 0.12 | 0.06 | 0   | 0.12 | 2.1   |
|    | 12   | 0     | 0      | 0       | 0     | 0.23      | 0.12 | 0.01 | 0.23 | 0.12 | 0.06 | 0   | 0.12 | 2.1   |
|    | 13   | 0     | 0      | 0       | 0     | 0.22      | 0.11 | 0.01 | 0.22 | 0.12 | 0.06 | 0   | 0.12 | 2.1   |
|    | 14   | 0     | 0      | 0       | .0    | 0.2       | 0.1  | 0    | 0.2  | 0.12 | 0.06 | 0   | 0.12 | 21    |
|    | 16   | 0     | 0      | 0       | ň     | 0.19      | 0.09 | n n  | 0.19 | 0.12 | 0.06 | 0   | 0.12 | 21    |
|    | 17   | ů.    | ő      | ő       | 0     | 0.16      | 0.08 | 0    | 016  | 0.11 | 0.06 | 6 0 | 0.11 | 21    |
|    | 18   | 0     | 0      | 0       | 0     | 0.15      | 0.08 | 0    | 0.15 | 0.11 | 0.06 | 0   | 0.11 | 2.1   |
|    | 19   | 0     | 0      | 0       | 0     | 0.14      | 0.07 | 0    | 0.14 | 0.11 | 0.06 | 0   | 0.11 | 2.1   |
|    | 20   | 0     | 0      | 0       | 0     | 0.14      | 0.07 | 0    | 0.14 | 0.11 | 0.05 | 0   | 0.11 | 21    |
|    | 21   | 0     | 0      | 0       | 0     | 0.13      | 0.05 | 0    | 0.13 | 0.11 | 0.05 | 0   | 0.11 | 2.1   |
|    | 22   | 0     | 0      | 0       | . 0   | 0.12      | 0.06 | 0    | 0.12 | 0.11 | 0.05 | 0   | 0.11 | 2.1   |
| Ŀ  | - 23 | 0     | 0      | 0       | 0     | 0.11      | 0.85 | 0    | 0.11 | 0.1  | 0.05 | 0   | 0.1  | 2.1   |
| ļ. | 24   | 0     | 0      | 0       | 0     | 0.11      | 0.05 | U    | 0.11 | 0.1  | 0.05 | 0   | 0.1  | 21    |
|    | 20   | 0.05  | 0.02   | 0.04    | 0.05  | 0.13      | 0.05 | 0.01 | 0.13 | 0.1  | 0.05 | 0   | 0.11 | 21    |
| E  | 27   | 10.41 | 4.34   | 0.38    | 10.41 | 0.35      | 0.12 | 0.01 | 0.35 | 0.13 | 0.00 | ő   | 0.13 | 21    |
|    | 28   | 0.07  | 0.03   | 0       | 0.07  | 0.35      | 0.18 | 0.01 | 0.35 | 0.13 | 0.07 | 0   | 0.13 | 21    |
|    | 29   | 0     | 0      | 0       | 0     | 0.02      | 0.16 | 0.01 | 0.02 | 0.13 | 0.07 | 0   | 0.12 | 2.1   |
|    |      | 0     | 0      | 0       | 0     | 0.3       | 0.15 | 0.01 | 0.0  | 0.13 | 0.06 | 0   | 0.13 | 2.1   |
|    | 21   | 0     | 0      | 0       | 0     | 0.27      | 0.14 | 0.01 | 0.27 | 0.12 | 0.06 | 0   | 0.12 | 2.1   |
| E  | 32   | 0.01  | 0      | 0       | 0.01  | 0.27      | 0.13 | 0.01 | 0.27 | 0.12 | 0.06 | 0   | 0.12 | 2.1   |
|    | 33   | 0     | 0      | 0       | 0     | 0.27      | 0.13 | 0.01 | 0.27 | 0.12 | 0.06 | 0   | 0.12 | 21    |
|    | 34   | 0     | 0      | 0       | 0     | 0.25      | 0.12 | 0.01 | 0.25 | 0.12 | 0.06 | 0   | 0.12 | 21    |
|    | 20   | 0     | 0      | 0       | 0     | 0.23      | 0.11 | 0.01 | 0.23 | 0.12 | 0.06 | 0   | 0.12 | 21    |
|    | 37   | 0     | 0      | 0       | 0     | 0.21      | 01   | 0.01 | 0.2  | 0.12 | 0.00 | 0   | 0.12 | 21    |
|    | 38   | 0.02  | 0.01   | 0       | 0.02  | 0.23      | 0.11 | 0.01 | 0.23 | 0.12 | 0.06 | 0   | 0.12 | 21    |
|    | 39   | 0     | 0      | 0       | 0     | 0.25      | 0.13 | 0.01 | 0.25 | 0.12 | 0.06 | 0   | 0.12 | 21    |
|    | 40   | 0     | 0      | 0       | .0    | 0.24      | 0.12 | 0.01 | 0.24 | 0.12 | 0.06 | 0   | 0.12 | 21    |
|    | 41   | 0     | 0      | 0       | 0     | 0.22      | 0.11 | 0.01 | 0.22 | 0.11 | 0.06 | 0   | 0.11 | 2.1   |
|    | 42   | 0     | 0      | 0       | 0     | 0.21      | 0.1  | 0    | 0.21 | 0.11 | 0.06 | 0   | 0.11 | 2.1   |
|    | 43   | 0,    | 0      | 0       | 0     | 0.19      | 0.1  | 0    | 0.19 | 0.11 | 0.05 | 0   | 0 11 | 2.1   |
|    | 44   | 0     | 0      | 0       | 0     | 0.18      | 0.09 | 0    | 0.18 | 0.11 | 0.05 | 0   | 0.11 | 21    |
|    | 40   | 0     | 0      | 0       | 0     | 0.17      | 0.09 | 0    | 0.17 | 0.11 | 0.06 | 0   | 0.11 | 21    |
|    | 40   | 0     | 0      | 0       | 0     | 0.17      | 0.08 | 0    | 0.17 | 0.11 | 0.05 | 0   | 0.11 | 21    |
| Ľ  | 48   | 0     | n      | 0       | 0     | 0.15      | 0.08 | 0    | 0.15 | 0.1  | 0.00 | 0   | 0.1  | 21    |

「貼り付け」

## ウ) Tank 番号と地点の対応

各河川の出力メッシュと地点の対応

|           | -      | -    |
|-----------|--------|------|
|           | メッシュNo | 地点   |
| 00利根川·江戸川 | 6913   | 八斗島  |
|           | 8247   | 栗橋   |
|           | 8342   | 利根関宿 |
|           | 10758  | 野田   |
|           | 11491  | 流山   |
|           | 13389  | 河口   |
| 01荒川      | 10392  | 二瀬ダム |
|           | 10588  | 浦山ダム |
|           | 8478   | 寄居   |
|           | 8862   | 大芦橋  |
|           | 12036  | 笹目橋  |
|           | 13665  | 河口   |
| 02中川・綾瀬川  | 11487  | 八条   |
|           | 13600  | 河口   |
| 03多摩川     | 12195  | 調布橋  |
|           | 13640  | 石原   |
|           | 14435  | 河口   |
| 04千葉1     | 14754  | 河口   |
| 05隅田川     | 13943  | 河口   |
| 06千葉2養老川  | 14224  | 河口   |
| 07千葉3     | 14992  | 河口   |
| 08鶴見川     | 14336  | 亀の子橋 |
|           | 14554  | 河口   |

その他の残流域は河口地点のみ

- I)河川メッシュの抽出方法
  - (1) 対象ファイル

……¥Case0¥Hsimulation¥cntl¥Tran\*\*.dat (\*\*は河川流域の番号)

- (2) 抽出方法
- ・ Tran\*\*.dat をテキストエディタで開く。
- 2行目以降に河川流域ごとの計算メッシュ順の設定データが並んでいる。
- 2行目以降: 最初の5カラム:計算順

![](_page_44_Figure_7.jpeg)

5桁のメッシュ番号

図-7.3.2.27 多摩川の例

### 7.3.3 東京湾モデルの計算

#### (1) パラメータの入力

「パラメータの入力」から「東京湾モデル」を選択すると「メインスイッチボード(東 京湾)」が表示される。

計算時間ステップや溶出速度についてはインターフェイス上で変更する。

![](_page_45_Figure_4.jpeg)

その他の項目については下記の手順で設定テキストファイルを変更を行う。

### 1) 水質モデルのパラメータの変更

#### a) 対象ファイル

## .....¥<u>Case0</u>¥Tokyo\_bay¥cntl¥ **coeffcient.txt**

## b) 変更方法

coeffcient.txt をテキストエディタで開き、変更したいパラメータの欄の数値を変更する。

|          | H:¥tyol:yo-(                                                                                        | GUI¥ケース1950¥                                                                                                    | Tokyo_bay¥cnt                                                                       | ¥coeffcier                                                                                                    | nt.txt -秀丸                                                                                                    |                                                                                                    |                                                                                                    |                                                                                                    |                                               |                        | _ 🗆 ×     |
|----------|----------------------------------------------------------------------------------------------------|----------------------------------------------------------------------------------------------------|-------------------------------------------------------------------------------------|----------------------------------------------------------------------------------------------------|----------------------------------------------------------------------------------------------------|----------------------------------------------------------------------------------------------------|----------------------------------------------------------------------------------------------------|----------------------------------------------------------------------------------------------------|-----------------------------------------------|------------------------|-----------|
| 77       | イル(E) 編約                                                                                            | 集(E) 検索(S)                                                                                                    | <u> ሳሪ</u> ዮን <u>መ</u>                                                              | 7カロ( <u>M</u> ) +                                                                                                    | その他(0)                                                                                                    |                                                                                                    | •                                                                                                    |                                                                                                    |                                               |                        | 1: 1      |
|          |                                                                                                    |                                                                                                    |                                                                                     |                                                                                                    | <u>vfot</u> 🖸                                                                                                    |                                                                                                    |                                                                                                    |                                                                                                    | 170                                           | 100                    |           |
| <u>u</u> |                                                                                                    | <u>,  10 , , ,   , , , , ,</u>                                                                                                    | 20,,,1,,,                                                                           |                                                                                                    |                                                                                                    | 50 ,                                                                                                    |                                                                                                    |                                                                                                    | <u></u> ↓                                     | 1                      | ┶╍╍▲      |
| l :      | 共通の位                                                                                                | 糸枚                                                                                                    |                                                                                     |                                                                                                    |                                                                                                    |                                                                                                    |                                                                                                    | С                                                                                                    | oef0↓                                         |                        |           |
| Ľ        | 20,                                                                                                 | .0 best.                                                                                                    | _temp (°C)                                                                          |                                                                                                    | <br>!最適水温↓                                                                                                    |                                                                                                    |                                                                                                    |                                                                                                    | ↓                                             |                        |           |
|          | 植物ブ                                                                                                 | ラレクトンで                                                                                                    | で使用する係                                                                              | 彩数                                                                                                    |                                                                                                    |                                                                                                    |                                                                                                    | c                                                                                                    | ↓<br>oef1↓                                    |                        |           |
|          | 0.02<br>0.26<br>0.17<br>0.04<br>0.00<br>0.2<br>0.0<br>1.0<br>0.2<br>0.1<br>0.2<br>0.2<br>0.2<br>0.2 | 26     1ambdx       18     1ambdx       16     best_       17     f_k_ir       18     f_k_ir       13     f_k_ir       13     f_k_ir       13     f_mur       13     f_mur       13     r_p       16     r_p       17     theta       18     omega       15     alpha | a_g ! ;<br>a_h ! ;<br>illumi ! ;<br>p ! k<br>p_max ! ;<br>p ! k<br>_p ! k<br>_p ! c | lg i<br>ls :<br>(in )<br>(ip )<br>(pmax i<br>(pmax i<br>(pmax i<br>(pmax i<br>(pmax i<br>(pmax i))<br>(pmax i<br>(pmax i))<br>(pmax i)<br>(pmax i)<br>(pm | 植物プランク<br>最機能に<br>最適機能<br>に<br>MJ<br>無機<br>総<br>し<br>ンク<br>の<br>米<br>機<br>地<br>物<br>フ<br>ランク<br>ク<br>植<br>物<br>プ<br>ランク<br>ク<br>で<br>し<br>の<br>光<br>の<br>光<br>の<br>光<br>の<br>光<br>の<br>光<br>の<br>光<br>の<br>光<br>の<br>光<br>の<br>光<br>の | ト減/10min)た<br>シ衰のののした<br>ののののののののの<br>ののののののののののののののののののののののの                                             | こる光の<br>→<br>コエ<br>大<br>シ<br>→<br>コエ<br>、<br>、<br>、<br>、<br>、<br>、<br>、<br>、<br>、<br>、<br>、<br>、<br>、                                                                                                    | 表<br>数<br>(m<br>愛数<br>(m<br>(1<br>平<br>(1<br>平<br>(1<br>平<br>(1<br>平<br>(1<br>平<br>(1<br>平<br>(1<br>平<br>( | ↓<br>女↓<br>sN/I)↓<br>/day)↓<br>≊ (1/d:<br>系数↓ | ay)↓                   |           |
|          | 動物ブ                                                                                                 | ラレクトンで                                                                                                    | で使用する係                                                                              | <br>系数<br>                                                                                                    |                                                                                                    |                                                                                                    |                                                                                                    | c                                                                                                    | ↓<br>oef2↓                                    |                        |           |
|          | 40.<br>0.0<br>1.0<br>0.7<br>1.0<br>0.0<br>0.0                                                       | 5 gamma<br>4 alpha<br>2 r_z<br>5 theta<br>1 d_z<br>72 c_g_m<br>5 theta<br>12 f_k_p<br>5 alpha                                                                                                    | _pz ! ?<br>_z ! C<br>_z ! C<br>_z ! C<br>ax ! C<br>_pg ! C<br>g ! C                 | rpz<br>Rz<br>Pz<br>Dz<br>Ogmax<br>Ppg<br>Kpg 1<br>Rzi 1                                                                                                    | 植物plankton<br>植物プランク<br>動物プランク<br>動物プランク<br>のでにおける<br>20°Cにおける<br>飽食効果に対<br>動物プランク                                                                                                    | 量トトトト<br>の<br>の<br>の<br>の<br>の<br>の<br>に<br>の<br>い<br>の<br>に<br>の<br>に<br>の<br>の<br>に<br>の<br>の<br>の<br>の | )動物plar<br>シ動物plar<br>シマレン<br>いたよる<br>一般のによる<br>見然死滅<br>過率<br>の<br>温<br>副本<br>い<br>に<br>い<br>に<br>い<br>の<br>に<br>り<br>の<br>に<br>よる<br>で<br>の<br>に<br>よる<br>で<br>の<br>に<br>よる<br>で<br>の<br>に<br>よる<br>で<br>の<br>に<br>よる<br>で<br>の<br>に<br>よ<br>の<br>の<br>に<br>よ<br>の<br>の<br>に<br>よ<br>の<br>の<br>に<br>よ<br>の<br>の<br>に<br>よ<br>の<br>で<br>の<br>に<br>よ<br>の<br>で<br>の<br>に<br>よ<br>の<br>の<br>に<br>よ<br>の<br>の<br>に<br>よ<br>の<br>の<br>に<br>よ<br>の<br>の<br>に<br>よ<br>の<br>の<br>に<br>よ<br>の<br>の<br>に<br>よ<br>の<br>の<br>に<br>よ<br>の<br>の<br>に<br>よ<br>の<br>の<br>に<br>よ<br>の<br>の<br>の<br>に<br>よ<br>の<br>の<br>に<br>よ<br>の<br>の<br>の<br>に<br>よ<br>の<br>の<br>の<br>い<br>ろ<br>の<br>の<br>い<br>う<br>の<br>の<br>に<br>よ<br>の<br>の<br>の<br>の<br>の<br>の<br>の<br>の<br>の<br>の<br>の<br>い<br>う<br>の<br>の<br>の<br>の<br>の<br>の<br>の | hktonが<br>分解退<br>分解退<br>gC*day<br>gC*day<br>数↓                                                             | ↓<br>炭素量へ<br>速度定数<br>速度の温<br>)↓<br>E係数↓       | への換算係数<br>対↓<br>温度補正係数 | ζ↓ _      |
| ļ        | 無機態                                                                                                 | 窒素(Inorgan                                                                                                    | nic Nitrog                                                                          | ien)で傾                                                                                                    | 使用する係数                                                                                                    |                                                                                                    |                                                                                                    | c                                                                                                    | ↓<br>oef3↓<br>-↓                              |                        |           |
|          | 5.<br>0.08<br>1.0<br>0.2<br>1.0<br>0.1                                                              | 0 gamma<br>32 kappa<br>35 theta<br>21 gamma<br>35 theta<br>30 w_in<br>30 omega                                                                                                    | _pn ! 1<br>_n ! /<br>_on ! 6<br>_zn ! 1<br>_in ! 6<br>_ ! V<br>_on ! 6              | rpn 植<br>cn 有<br>rzn<br>gon<br>g<br>rzn<br>m<br>k<br>n<br>k<br>n<br>k<br>n<br>n<br>f<br>n<br>n<br>f<br>n                                                                                                    | 物ブランクト<br>機態窒素度の<br>素分解速度の<br>物ブランクト<br>泥からの無機<br>機態窒素沈降                                                                                                    | ン量化分離温ン態度中窒素素(                                                                                            | らの窒素量<br>建速())                                                                                                    | 1への推<br>↓↓<br>」<br>)温度神<br>(gN/m2                                                                          | ↓<br>與算係数<br>札正係数<br>/day)↓<br>               | ¢↓                     |           |
| li       | 無機態                                                                                                 | アン(Inorgan                                                                                                    | nic Phosph                                                                          | orusn)                                                                                                    | で使用する係                                                                                                    | <br>数<br>                                                                                                 |                                                                                                    | c                                                                                                    | ↓<br>oef4↓                                    |                        | •         |
| ,<br>秀才  | L^/J/7°                                                                                             | 下候補                                                                                                    |                                                                                     | 単語を北                                                                                                    | 2-1分割り72トウ切り                                                                                                    | J抜き u                                                                                                    | <u>~</u> 貼                                                                                                    | り付け                                                                                                    | タケシャンフ                                        | * 強調表示の                | <br>〒番号表示 |

- 2) 下水処理場水温相関式の書き換え方法
- a) 対象ファイル
  - .....¥Case0¥Psimulation¥cntl¥To-Baymodel.cnt

#### b) 書き換え方法

To-Baymodel.cnt をエディタで開き、「水温-気温一次相関式」の a,b 欄の数値を変更する。

| T:¥¥050805¥To-Baymodd                  | el.ont - 秀丸                 |                                  | -                                      |                   |                     |                  |                  |                                                   |                |                                                           |
|----------------------------------------|-----------------------------|----------------------------------|----------------------------------------|-------------------|---------------------|------------------|------------------|---------------------------------------------------|----------------|-----------------------------------------------------------|
| ファイル(E) 編集(E) 検索(S                     | י (שילי/ייי (<br>רהו≫בורם   | 7加(M) その他(<br>  o  o <b>ル</b>  o |                                        | ) ea l            |                     |                  |                  |                                                   |                | 1:1                                                       |
|                                        |                             |                                  |                                        |                   | . 60                | . 70 <u></u>     | 1                | , <u>90 , , , , , , , , , , , , , , , , , , ,</u> | . 100 I<br>1 2 |                                                           |
|                                        | 000 1                       | 2 1                              | 0                                      |                   | 0 200               | 2                | 1                | 1                                                 | 0              | 01                                                        |
| ▲ 植物7~ランクトン相関a,b<br>4 3423 0 0F        | o(ax+b) DU相<br>322   10 -29 | 関d,c,b,a(a<br>1 -0 2809          | +:-::::::::::::::::::::::::::::::::::: | d)<br>N NNNNA     | Zoo.P(X)↓<br>3 0.1↓ | •                |                  |                                                   |                |                                                           |
| 253 255 江戸川                            | 版水路放流E                      | : 9/10-9-1                       | 2                                      | I                 | N/T-N I-            | P/T-P 7          | <u>但-気温-</u> )   | 欠相関式定義                                            | 数ax+b↓         |                                                           |
| tlwtot00.dat plt<br> flwtot01.dat plt  | tot00.dat<br>tot01.dat      | 01edoH0<br>02araRI               | 6江戸川放水<br>6荒川                          | 13389<br>13665    | 0.8670<br>0.8900    | 0.6790<br>0.3240 | 0.8316<br>0.6780 | 1./140↓<br>5.6685J                                |                |                                                           |
| flwtot02.dat plt                       | tot02.dat                   | 03KYedo                          | 418江戸川                                 | 13600             | 0.8670              | 0.6790           | 0.7951           | 2.59114                                           |                |                                                           |
| flwtot03.dat plt                       | tot03.dat                   | 04tamaR                          | 3多摩川<br>3週四111                         | 14435             | 0.8900              | 0.3970           | 0.6056           | 4.2425↓<br>E.0005↓                                |                |                                                           |
| flwtot05.dat plt                       | tot04.dat<br>tot05.dat      | Osobitu                          | 20両田川<br>1小櫃川                          | 13943<br>14754    | 0.8900              | 0.3240           | 0.6780           | 0.90894<br>0.90894                                |                |                                                           |
| flwtot06.dat plt                       | ot06.dat                    | 07youro                          | 1養老川                                   | 14224             | 0.7784              | 0.4147           | 1.1126           | -1.2645↓                                          |                |                                                           |
| flwtot07.dat plt<br> flwtot08.dat plt  | tot07.dat<br>tot08.dat      | 08koito<br>09turum               | 1小糸川<br>2曜目目                           | 14992<br>14554    | 0.7671<br>0.9159    | 0.4147           | 0.7836           | 2.6665↓<br>7.7714↓                                |                |                                                           |
| flwtot09.dat plt                       | tot09.dat                   | 10murat                          | 1村田川                                   | 14147             | 0.3133              | 0.8400           | 1.1126           | -1.26454                                          |                |                                                           |
| flwtot10.dat plt                       | tot10.dat                   | 11katab                          | 1帷子川                                   | 14664             | 0.9159              | 0.8460           | 0.6454           | 7.7714                                            |                |                                                           |
| flwtotll.dat plt<br> flwtot12_dat _plt | totll.dat<br>totl2 dat      | 12miyak<br>13megur               | 都川 <br>1日里                             | 13987<br>17108    | 0.7784<br>0.8900    | 0.4147<br>0.3240 | 1.1126           | -1.2645↓<br>5.66851                               |                |                                                           |
| flwtot13.dat plt                       | tot12.dat                   | 14katZ1                          | 1帷子残1                                  | 15094             | 0.9159              | 0.8460           | 0.6454           | 7.7714                                            |                |                                                           |
| flwtot14.dat plt                       | tot14.dat                   | 15hanam                          | 1花見川                                   | 13670             | 0.8670              | 0.6790           | 0.8316           | 1.71404                                           |                |                                                           |
| flwtot15.dat plt                       | tot15.dat<br>tot16 dat      | 16kat22<br>17voob1               | 1吨丁%Z<br>1養老小櫃1                        | 14840<br>14559    | 0.9159              | 0.8460<br>0.4147 | 0.6454           | 7.7714↓<br>-1.2645↓                               |                |                                                           |
| flwtot17.dat plt                       | ot17.dat                    | 18yoob2                          | 1養老小櫃2                                 | 14438             | 0.8924              | 0.5505           | 0.8967           | 0.90891                                           |                |                                                           |
| flwtot18.dat plt                       | tot18.dat                   | 19yanaR                          | 1矢那川<br>1海老川                           | 14900             | 0.7671              | 0.4147           | 0.7836           | 2.66654                                           |                |                                                           |
| flwtot19.dat plt                       | tot19.dat<br>tot20.dat      | 20ebiKI<br>21vo-mu               | 1)))<br>1養老村田残                         | 13309<br>14226    | 0.8670              | 0.6790           | 0.8316           | 1.7140↓<br>-1.2645↓                               |                |                                                           |
| flwtot21.dat plt                       | tot21.dat                   | 22ed-na                          | 1江戸中川残                                 | 13793             | 0.8670              | 0.6790           | 0.7951           | 2.5911                                            |                |                                                           |
| flwtot22.dat plt                       | tot22.dat                   | 23me-ta                          | 1目黒多摩残                                 | 14265             | 0.8900              | 0.3970           | 0.6056           | 4.24254                                           |                |                                                           |
| flwtot23.dat pit                       | tot23.dat<br>tot24.dat      | 24mi-mu<br>25eb-ha               | 1泊約11田23<br>1海老花見残                     | 13465             | 0.7764              | 0.4147           | 0.8316           | 1.7140↓                                           |                |                                                           |
| flwtot25.dat plt                       | ot25.dat                    | 26ar-su                          | 1荒川隅田残                                 | 13790             | 0.8900              | 0.3240           | 0.6780           | 5.66854                                           |                |                                                           |
| Syori2bayALL.dat                       |                             | 27sunaS                          | 1砂町処理場                                 | 1                 | 0.9048              | 0.1667           | 0.8020           | 10.00004                                          |                |                                                           |
| Syori2bayALL.dat                       |                             | 20kasao<br>29irieS               | 3入江崎処理                                 | 2<br>3            | 0.9048              | 0.1667           | 0.8020           | 10.00004                                          |                |                                                           |
| Syori2bayALL.dat                       |                             | 30sibaS                          | 4芝浦処理場                                 | 4                 | 0.9048              | 0.1667           | 0.8020           | 10.00004                                          |                |                                                           |
| I Svori2bavALL.dat<br>≉tr∧uz°          | 下候補                         | _31futuS<br>_1⊯                  | 5名/平富/丰<br>語変化に 11分割に                  | 5<br>2016/05-1004 | 0.9048              | 0.1667           | 0 8020           | 10.00004                                          | 論調表示の一         | ▲<br>「「一」<br>「「一」<br>「一」<br>「一」<br>「一」<br>「一」<br>「一」<br>「 |
|                                        | 1-37/10                     | ] ±                              |                                        | 101 7 99.         |                     |                  | V                | V                                                 | a              | and a subscription of                                     |
|                                        |                             |                                  | . (1                                   | )                 | 2                   | •                | 3 (              | <u>4</u> (                                        | 5)             |                                                           |
| <ol> <li>:流域・処</li> </ol>              | 理場名                         | 2:                               | T-N に対                                 | する                | I-N の言              | 割合               | 3 : T            | -Pに対                                              | するI            | -P の割合                                                    |

④:水温-気温一次相関式の定数 a ⑤:水温-気温一次相関式の定数 b

# 下水処理場水温相関式を書き換えた場合は、再度物質シミュレーション後のポストプロ セッサである、¥ケース0¥Psimulation¥bin¥AfterPsim\_sys.bat を実行する。

### (2) モデルの実行

「モデルの実行」で「東京湾モデル」を選択する。

| Help パラメータの入力 施策の選定 モデルの実行 結果の可視化         11.292.810         Image: Image: Ima |             |                                                                                                    |
|----------------------------------------------------------------------------------------------------|-------------|----------------------------------------------------------------------------------------------------|
| 11.292,810       「Target       「Target         Image: Target       「Target       「Target         Image: Target       「Target       「Target         Image: Target       「Target       「Target         Image: Target       「Target       「Target         Image: Target       「Target       「Target         Image: Target       「Target       「Target         Image: Target       「Target       「Target         Image: Target       「Target       「Target         Image: Target       「Target       [Target         Image: Target       [Target       [Target         Image: Target       [Target       [Target         Image: Target       [Target       [Target         Image: Target       [Target       [Target         Image: Target       [Target       [Target         Image: Target       [Target       [Target         Image: Target       [Target       [Target         Image: Target       [Target       [Target         Image: Target       [Target       [Target         Image: Target       [Target       [Target         Image: Target       [Target       [Target         Image: Target       [Target                                                                                                    | Help パラメータ  | の入力 施策の選定 モデルの実行 結果の可視化                                                                                                    |
| Image:       Image:                                                                                                    | 1:1,292,810 | <ul> <li>         ・</li> <li>         ・</li></ul> |
| <ul> <li>▲ 会 ダ</li> <li>モデル計算年度</li> <li>2001 &lt; 2001 &lt; 2001 &lt; </li> <li>実行モデルの選択</li> <li>流域水循環モデル</li> <li>流域物質流動モデル</li> <li>マ 東京湾モデル</li> <li>河川の選択</li> <li>列根川・江戸川</li> <li>荒川</li> <li>中川・綾瀬川</li> <li>「陽田川</li> <li>小櫃川</li> <li>養老川</li> <li>OK</li> <li>キャンセル</li> </ul>                                                                                                    | ure 🔄       | -   Target   🖌 🖓 🖽 🖂                                                                                                    |
| モデルの実行 <ul> <li>モデル計算年度</li> <li>2001</li> <li>2001</li> <li>2001</li> <li>2001</li> <li>第</li> <li>2001</li> <li>2001<td>M 📤 💈 💧</td><td></td></li></ul>                                                                                                    | M 📤 💈 💧     |                                                                                                    |
| <ul> <li>モデル計算年度</li> <li>2001 &lt; 2001 &lt; 2001 &lt; </li> <li>実行モデルの選択</li> <li>流域水循環モデル</li> <li>流域物質流動モデル</li> <li>マ 東京湾モデル</li> <li>河川の選択</li> <li>可川の選択</li> <li>可川・法規川</li> <li>中川・ 法規川</li> <li>第四川</li> <li>小櫃川</li> <li>素老川</li> <li>OK</li> <li>キャンセル</li> </ul>                                                                                                    |             | モデルの実行                                                                                                    |
| 2001     2001       実行モデルの選択       流域水循環モデル       流域物質流動モデル       マ東京湾モデル       河川の選択       一利根川・江戸川       荒川       中川・綾瀬川       愛摩川       隅田川       小櫃川       養老川       OK     キャンセル                                                                                                    |             | - モデル計算年度                                                                                                    |
| 実行モデルの選択         流域水循環モデル         流域物質流動モデル         マ東京湾モデル         河川の選択         1利根川・江戸川         売川         中川・綾瀬川         「諸田川         小櫃川         養老川         OK         キャンセル                                                                                                    |             | 2001 ~ 2001 ~                                                                                                    |
| <ul> <li>流域水循環モデル</li> <li>流域物質流動モデル</li> <li>✓ 東京湾モデル</li> <li>✓ 東京湾モデル</li> <li>河川の選択</li> <li>河川の選択</li> <li>第川</li> <li>第川</li> <li>中川・綾瀬川</li> <li>※摩川</li> <li>隅田川</li> <li>小櫃川</li> <li>養老川</li> <li>OK</li> <li>キャンセル</li> </ul>                                                                                                    |             | 実行モデルの選択                                                                                                    |
| <ul> <li>流域物質流動モデル</li> <li>▼東京湾モデル</li> <li>河川の選択</li> <li>利根川・江戸川</li> <li>荒川</li> <li>中川・綾瀬川</li> <li>「夢摩川</li> <li>隅田川</li> <li>小櫃川</li> <li>養老川</li> <li>OK</li> <li>キャンセル</li> </ul>                                                                                                    |             | □ 流域水循環モデル                                                                                                    |
| <ul> <li>▼東京湾モデル</li> <li>河川の選択</li> <li>利根川・江戸川</li> <li>荒川</li> <li>中川・綾瀬川</li> <li>今専川</li> <li>隅田川</li> <li>小櫃川</li> <li>義老川</li> <li>OK</li> <li>キャンセル</li> </ul>                                                                                                    |             | 流域物質流動モデル                                                                                                    |
| 河川の選択<br>□ 利根川・江戸川<br>□ 荒川<br>□ 中川・ (法瀬川<br>□ P川・ (法瀬川<br>□ 7)個川<br>□ 小櫃川<br>□ 素老川<br>□ CK<br>キャンセル                                                                                                    |             | ▼ 東京湾モデル                                                                                                    |
| □ 利根川・江戸川<br>□ 荒川<br>□ 中川・綾瀬川<br>□ 第田川<br>□ 小櫃川<br>□ 養老川<br>OK キャンセル                                                                                                    |             | - 河川の選択                                                                                                    |
| □ 荒川<br>□ 中川・綾瀬川<br>☑ 多摩川<br>□ 隅田川<br>□ 小櫃川<br>□ 養老川<br>○ K キャンセル                                                                                                    |             | □ 利根川·江戸川 _                                                                                                    |
| □ + 小 (g k # 5)<br>□ 落座川<br>□ 小櫃川<br>□ 素老川<br>OK キャンセル                                                                                                    |             |                                                                                                    |
| □ 隅田川<br>□ 小櫃川<br>□ 養老川<br>OK キャンセル                                                                                                    |             |                                                                                                    |
| □ 小櫃川<br>□ 養老川<br>OK キャンセル                                                                                                    |             |                                                                                                    |
| OK キャンセル                                                                                                    |             |                                                                                                    |
|                                                                                                    |             | OK キャンセル                                                                                                    |

図-7.3.3.1 モデルの実行のプルダウンメニュー

「東京湾モデル」をクリックすると図-7.3.3.2 の通知画面が表示される。「OK」をクリ ックすると、それまでの設定によるシミュレーションが始まる。

| 道知 |                      | × |
|----|----------------------|---|
|    | 東京湾モデルシミュレーションを行います。 |   |
|    | OK キャンセル             |   |

図-7.3.3.2 東京湾モデル/実行の通知画面

(3) 結果の可視化

1) 東京湾特定地点の時系列グラフ作成

| <u>t</u> elp パラメ   | ータの入力 施策の選定 モデルの実行 結果の可視化 |
|--------------------|---------------------------|
| 1:1,292,8          | 810 🖃 🕺 象 🖸 💑 水循環モデル      |
| e                  | ■ Target: ■ Target: ■ □   |
| 4 ≟ 💈              |                           |
| <u>.</u>           | →                         |
| <u>ष</u> - 7.3.3.3 |                           |
|                    | · 累牙消给非表示 ▲               |
|                    | 地点別グラフ表示                  |
|                    |                           |
|                    |                           |
|                    | 面表示 T-N                   |
|                    | 面表示 T-P                   |
|                    | 面表示 DO                    |
|                    |                           |
|                    | 閉じる                       |

「結果の可視化」から「東京湾モデル」をクリックすると、「東京湾結果表示」画面が表示される。ここで、「地点別グラフ表示」をクリックするとエクセルが起動し、特定地点における水質の時系列グラフが作成される。

![](_page_49_Figure_4.jpeg)

図-7.3.3.4 東京湾各特定地点の時系列グラフの結果画像

2) 東京湾モデル計算結果の平面表示

![](_page_50_Figure_1.jpeg)

「東京湾結果表示」の画面で表示したい水質項目の面表示ボタンをクリックすることに より、平面表示のための Shape ファイルが作成される。

※ここで作成された Shape ファイルは、ケース 0 ではなく、…¥home¥System¥shape 以下に上書 きされるため、画像を保存する場合は dbf ファイル(東京湾濃度\_COD\_01 月.dbf 等)を…¥ケー ス 0¥Flame 以下に保存しておく。

表示したい項目にチェックを入れると次頁の図-7.3.3.6のように結果が表示される。

![](_page_51_Figure_0.jpeg)

図-7.3.3.6 東京湾水質計算結果平面表示